# Radiology and Cardiology Management

Provider Orientation Session for AdventHealth Advantage Plans

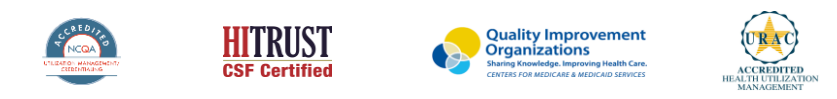

©2019 eviCore healthcare. All Rights Reserved. This presentation contains CONFIDENTIAL and PROPRIETARY information.

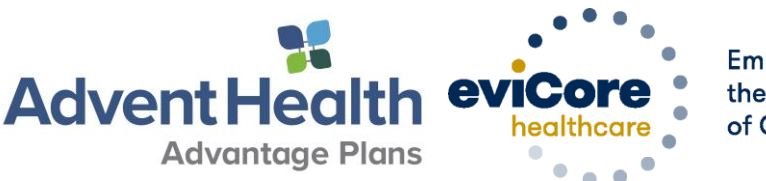

Empowering the Improvement of Care

# **Company Overview**

## **Radiology – Our Experience**

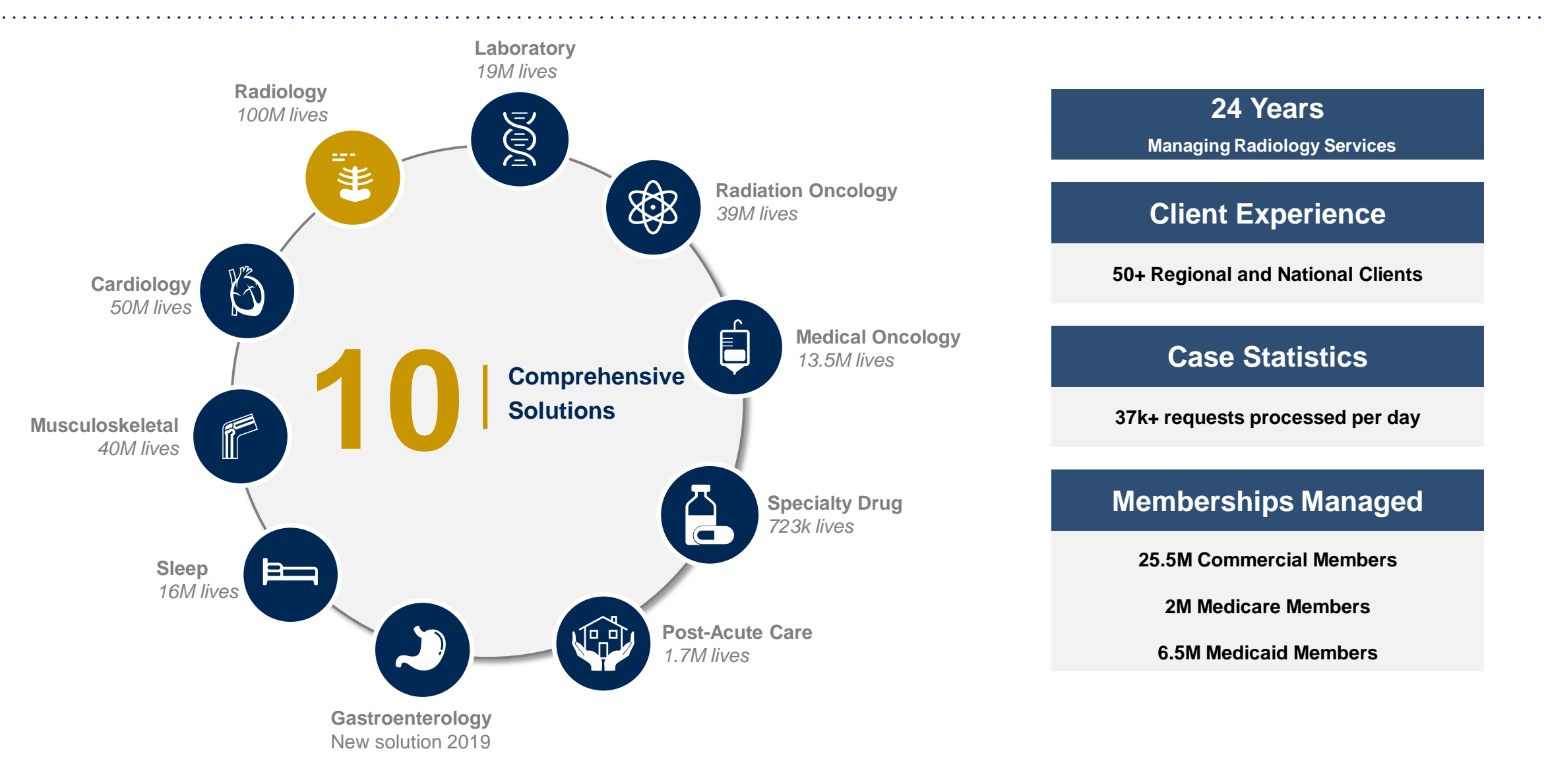

# **Prior Authorization Overview**

©eviCore healthcare. All Rights Reserved. This presentation contains CONFIDENTIAL and PROPRIETARY information.

# AdventHealth Advantage Plans Prior Authorization Services

eviCore healthcare will begin accepting prior authorization requests for Radiology/Cardiology on September 1, 2020, and beyond.

| Prior Authorization applies to the following services:                                                                                                    | Prior Authorization does <b>NOT</b> apply to services that are in:                                                                                   |
|----------------------------------------------------------------------------------------------------|----------------------------------------------------------------------------------------------------|
| <ul> <li>Advanced imaging services</li> <li>CT, CTA</li> <li>MRI, MRA</li> <li>PET, PET/CT</li> <li>Nuclear Medicine</li> <li>Myocardial Perfusion Imaging (Nuclear Stress)</li> <li>Echo / Echo Stress</li> <li>Cardiac Imaging (CT. MRI, PET)</li> </ul> | <ul> <li>Emergency Room Services</li> <li>23-Hour Observations</li> <li>Inpatient Stays</li> <li>Other radiology procedures not indicated</li> </ul> |

#### Provider Resource Page

Providers and/or staff can utilize AdventHealth Advantage Plan's Provider Resource page to access a list of covered CPT codes, Clinical Worksheets, FAQs, Quick Reference Guides and additional educational materials by visiting:

https://www.evicore.com/resources/healthplan/adventhealth

# **Applicable Memberships**

Prior Authorization is required for AdventHealth Advantage Plans members who are enrolled in the following lines of business/programs:

- Commercial
- Medicare Advantage

# **Prior Authorization Process**

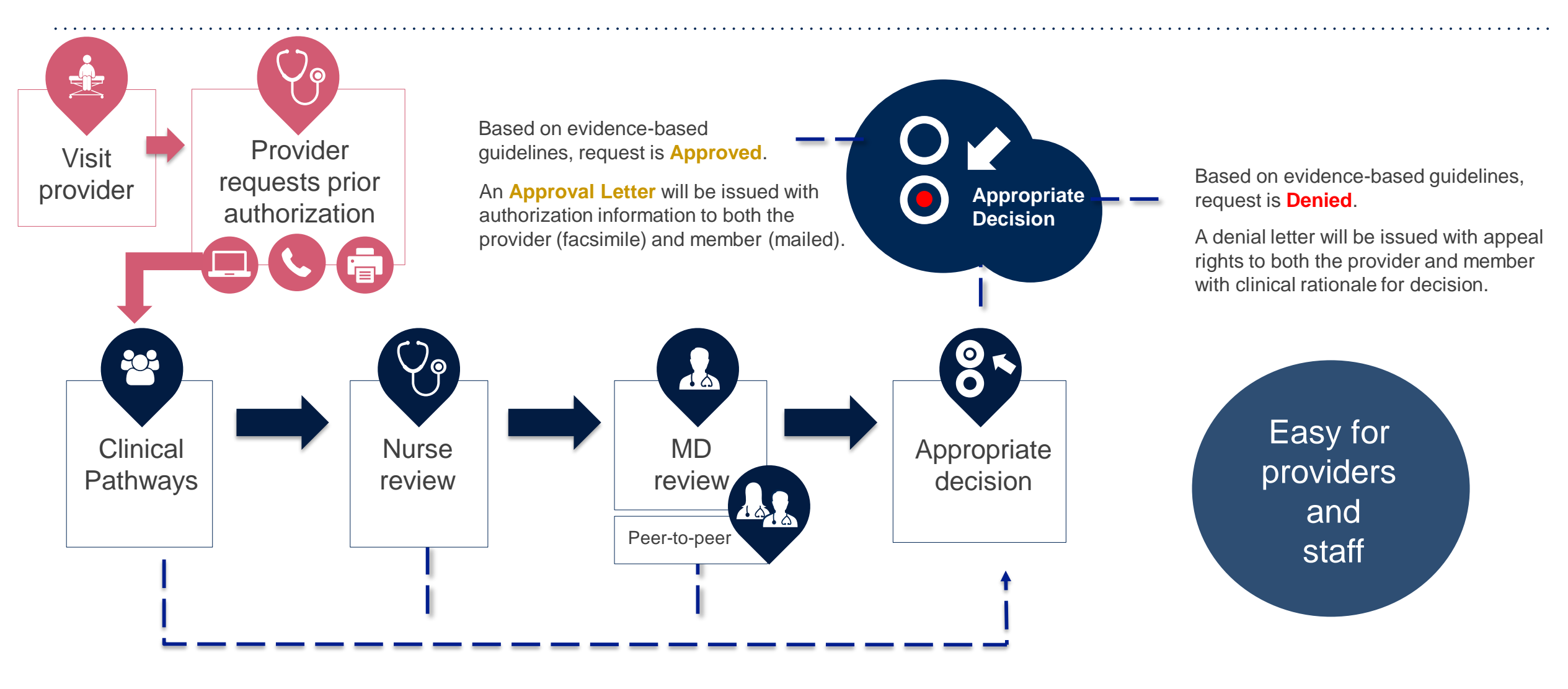

# **Non-Clinical Information Needed**

# The following information must be provided to initiate the prior authorization request:

#### **Member Information**

- · First and Last Name
- Date of Birth
- Member Identification Number
- Phone Number (If Applicable)

#### **Ordering Provider Information**

- First and Last Name
- Practice Address
- Individual National Provider Identification (NPI) Number
- Tax Identification Number (TIN)
- Phone and Fax Numbers

#### **Rendering Facility Information**

- Facility Name
- Street Address
- National Provider Identification (NPI) Number
- Tax Identification Number (TIN)
- Phone and Fax Numbers

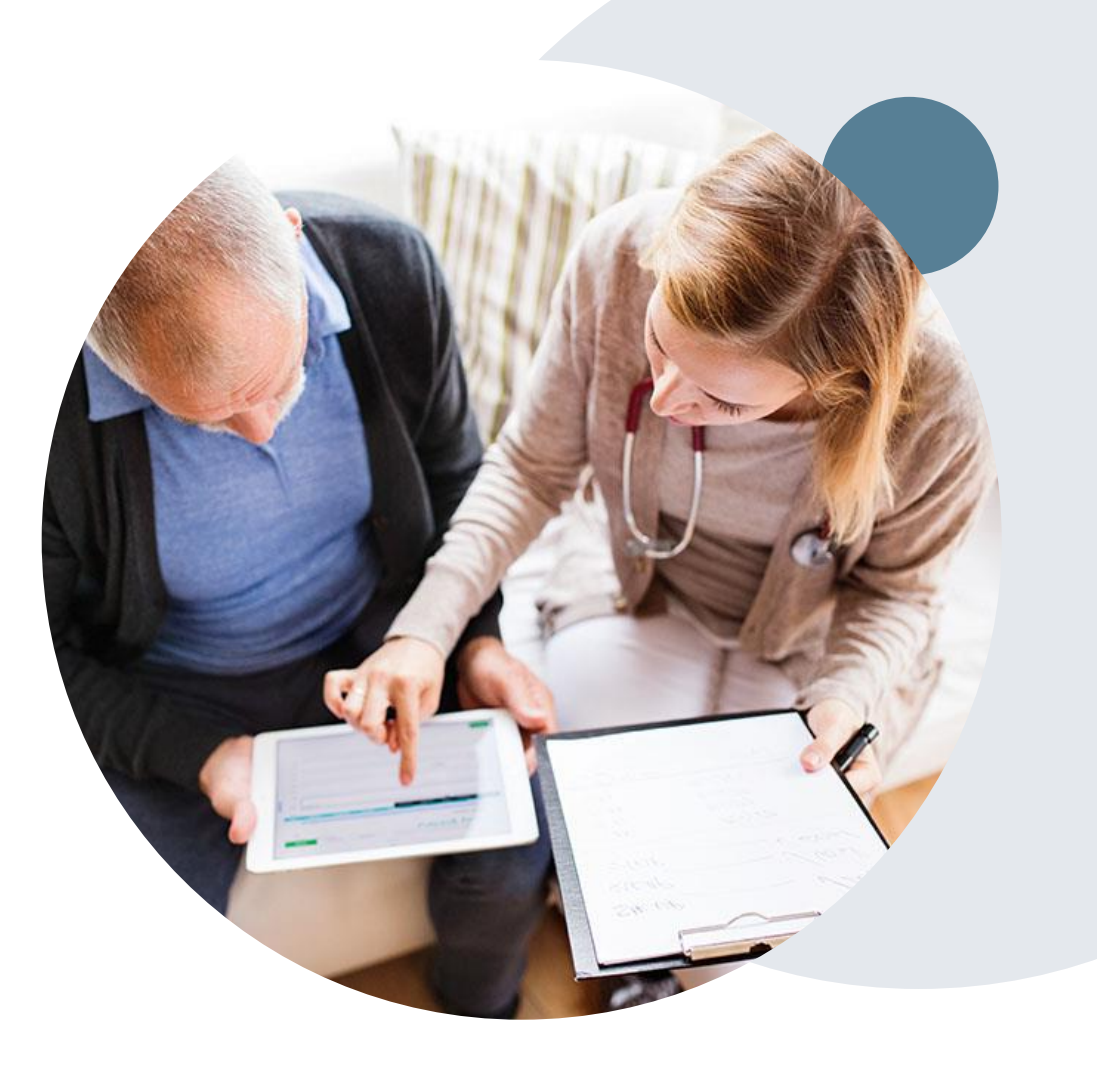

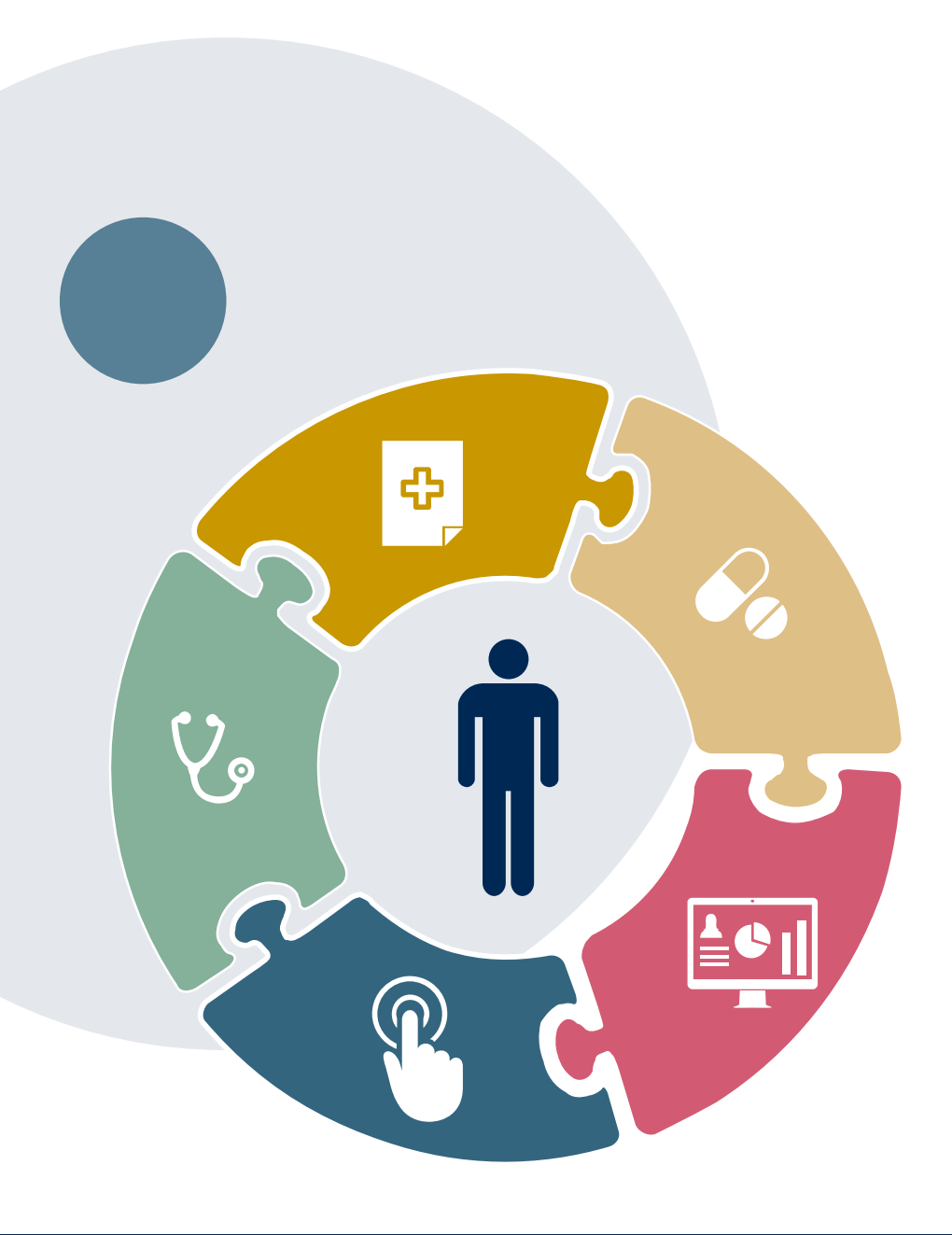

# **Clinical Information Needed**

# If clinical information is needed, please be able to supply the following information:

- A relevant history and physical examination
- A relevant summary of the patient's clinical condition
- Imaging and/or pathology and/or laboratory reports as indicated relevant to the requested services
- The indication for the specified procedure
- Prior treatment regimens (for example, appropriate clinical trial of conservative management, if indicated)

# **Prior Authorization Outcomes**

### **Approvals and Denials**

#### **Approved Requests**

- All requests are processed in two business days after receipt of all necessary clinical information.
- Authorizations are typically valid for 45 days from the date of the final determination.

#### **Denied Requests**

- Communication of the denial determination and rationale.
- Letter contains reconsideration options based on the member's health plan and line of business.
- Instructions on how to request a Clinical Consultation.

#### **Authorization Letter**

- The letter will be faxed to the ordering provider and performing facility.
  - The member will receive the letter in the mail.
  - Approval information can be printed on demand from the eviCore portal.

#### **Denial Letter**

- The letter will be faxed to the ordering provider and performing facility.
- The member will receive the letter in the mail.
- The letter will contain the denial rationale and reconsideration options and instructions.

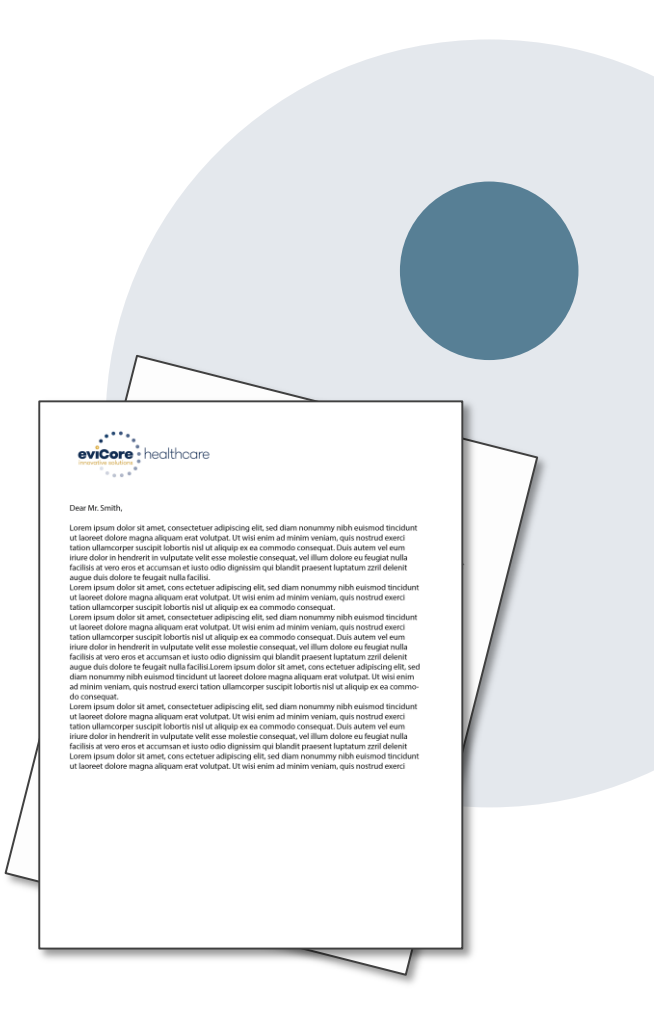

## **Post-Decision Options**

#### My case has been denied. What's next?

- In most instances, eviCore is delegated management of post-decision activity.
- Providers are often able to utilize post-decision activity to have a case reviewed for overturn consideration.
- The Post-Decision Options available, and delegation of the activity to eviCore, may vary by health plan and line of business.
- Your determination letter is the best immediate source to determine what options exist on a case that has been denied. You may also call us at 877-825-7722 to speak to an agent who can assist with advising which option is available and provide instruction on how to proceed.
- When the option is available, Providers, Nurse Practitioners and Physician Assistants can request a clinical consultation by visiting: <a href="http://www.evicore.com/provider/request-a-clinical-consultation">www.evicore.com/provider/request-a-clinical-consultation</a>
- The next couple of slides will address post-decision activity often managed by eviCore per line of business for AdventHealth Advantage Plans.

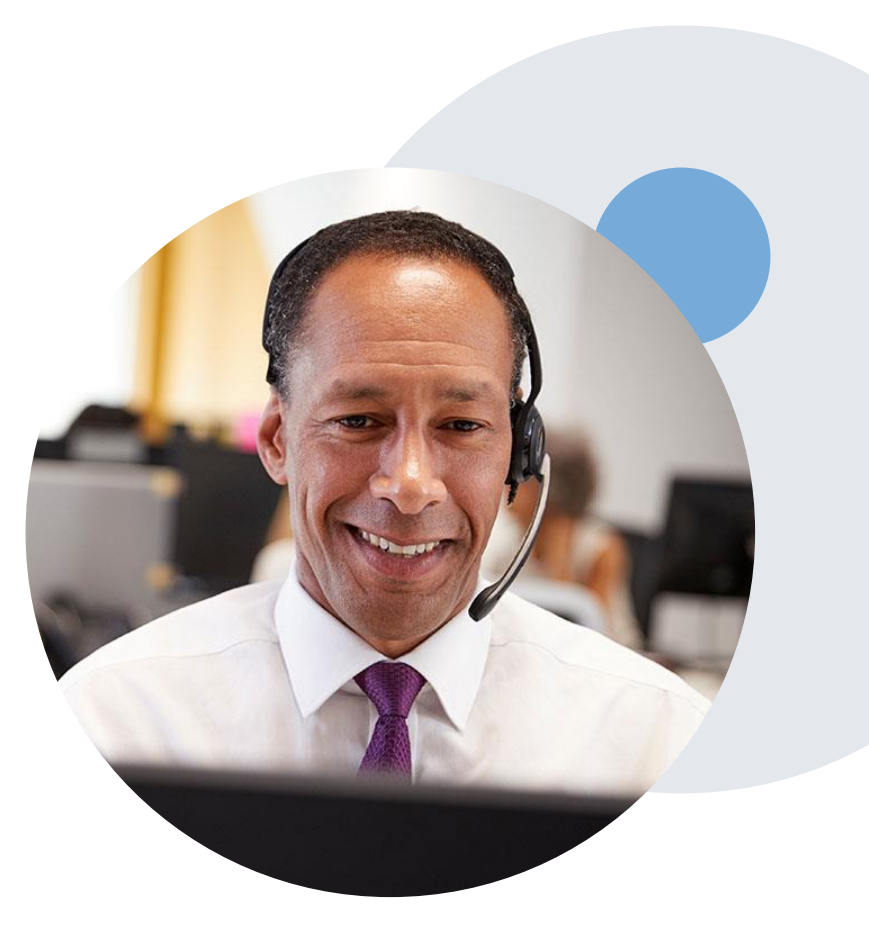

## **Post-Decision Options**

## **Commercial Memberships**

#### **Reconsiderations**

- If a request has been denied and requires further clinical review, you are welcome to request a Clinical Consultation with an eviCore Physician within five business days after the determination date.
- Reconsiderations can be requested in writing or verbally via a Clinical Consultation with an eviCore Physician.
- In certain instances, additional clinical information provided during the consultation is sufficient to satisfy the medical necessity criteria for approval.
- Providers, Nurse Practitioners and Physician Assistants can request a clinical consultation by visiting:
- www.evicore.com/provider/request-a-clinical-consultation

#### **Appeals**

eviCore will not process first-level appeals

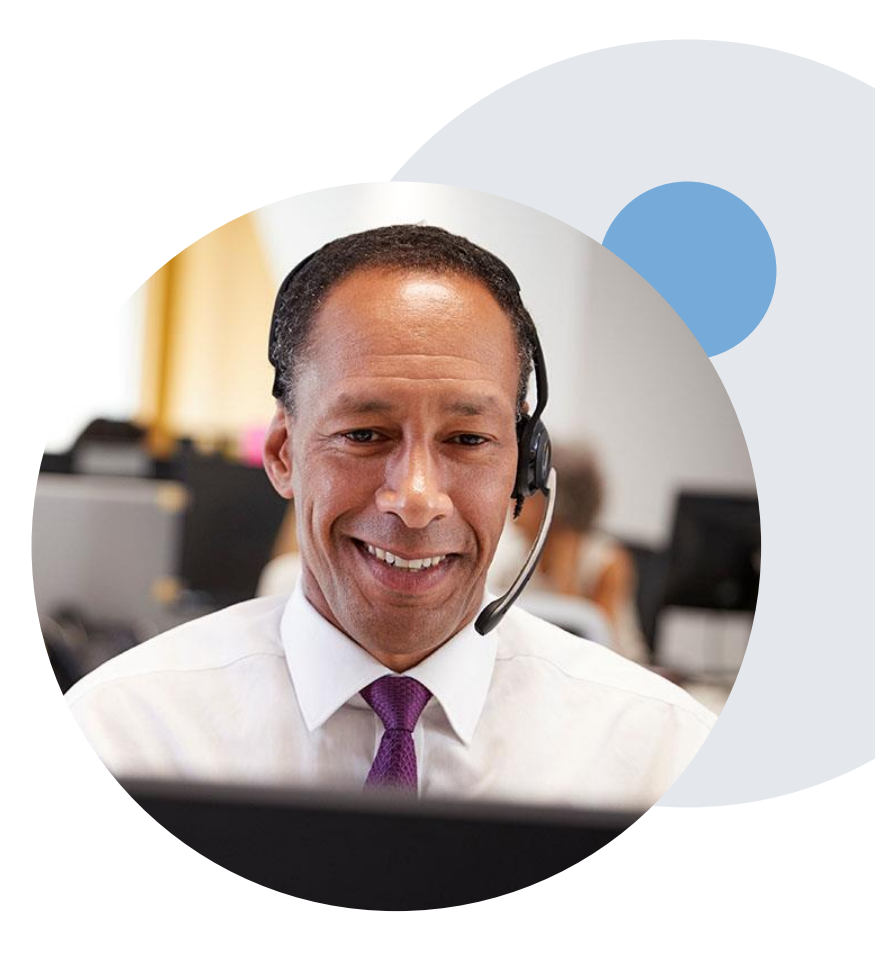

## **Pre-Decision Options: Medicare Members**

#### I've received a request for additional clinical information. What next?

#### **Submission of Additional Clinical**

- eviCore will notify Providers telephonically and in writing before a denial decision is issued on Medicare cases
- You may submit additional clinical to eviCore for consideration per the instructions received
- Additional clinical must be submitted to eviCore in advance of the due date referenced

#### **Pre-Decision Clinical Consultation**

- Providers may choose to request a Pre-Decision Clinical Consultation instead of submitting additional clinical information
- The Pre-Decision Clinical Consultation must occur before the due date referenced
- If additional information was submitted, we will proceed with our determination and are not obligated to hold the case for a Pre-Decision Clinical Consultation, even if the due date has not yet lapsed

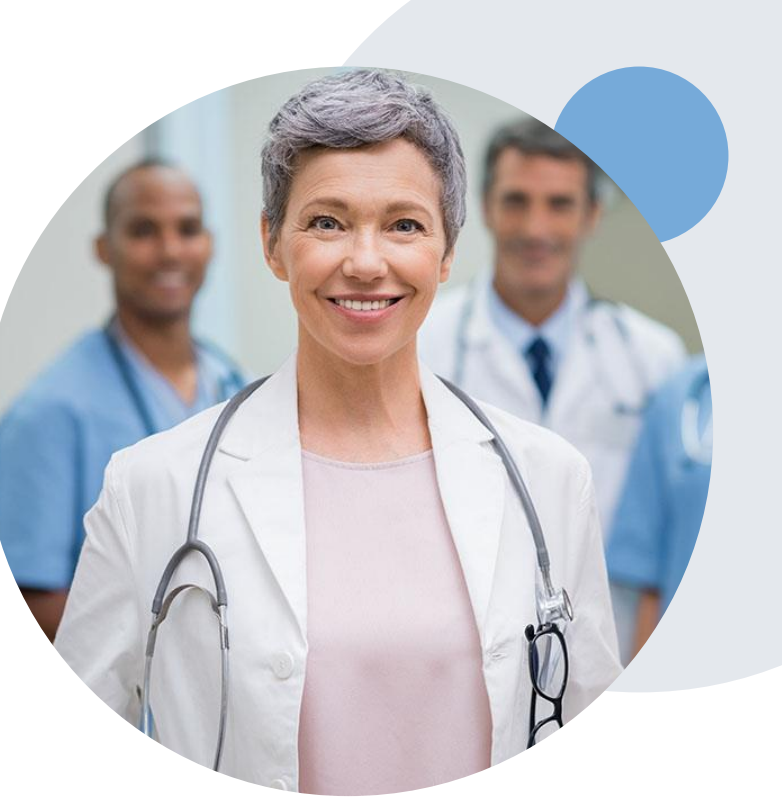

## **Post-Decision Options: Medicare Members**

#### My case has been denied. What next?

#### **Clinical Consultation**

- Providers may request a Clinical Consultation with an eviCore Physician to understand the reason for denial
- Once a denial decision has been made, however, the decision cannot be overturned via Clinical Consultation

#### Reconsideration

• Medicare cases do not have a Reconsideration option

#### Appeals

eviCore will not process first-level appeals

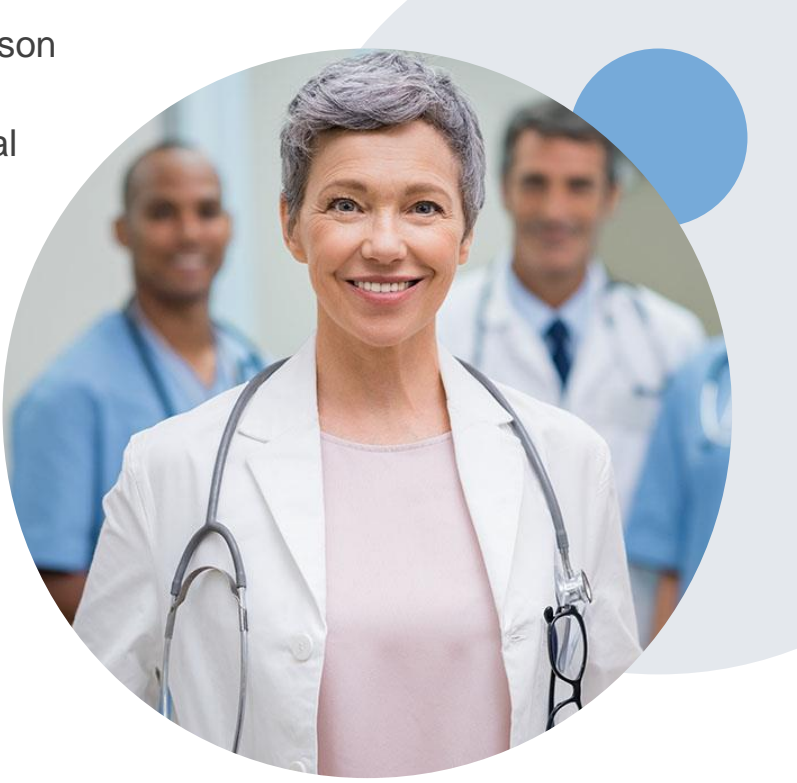

## **Special Circumstances**

#### **Retrospective (Retro) Authorization Requests**

All Retrospective requests must be submitted within 15 business days from the date the services where performed. Retrospective requests that are submitted beyond this timeframe will be administratively denied.

#### **Urgent Prior Authorization Requests**

Urgent requests can now be submitted on eviCore's website <u>www.evicore.com</u>. When asked, "Is this request standard/routine?" simply answer no and the case will be sent to the urgent work list.

Providers and/or staff can also contact our office by phone and state that the prior authorization request is urgent. Urgent requests will be reviewed within 24 hours upon receiving the prior authorization request.

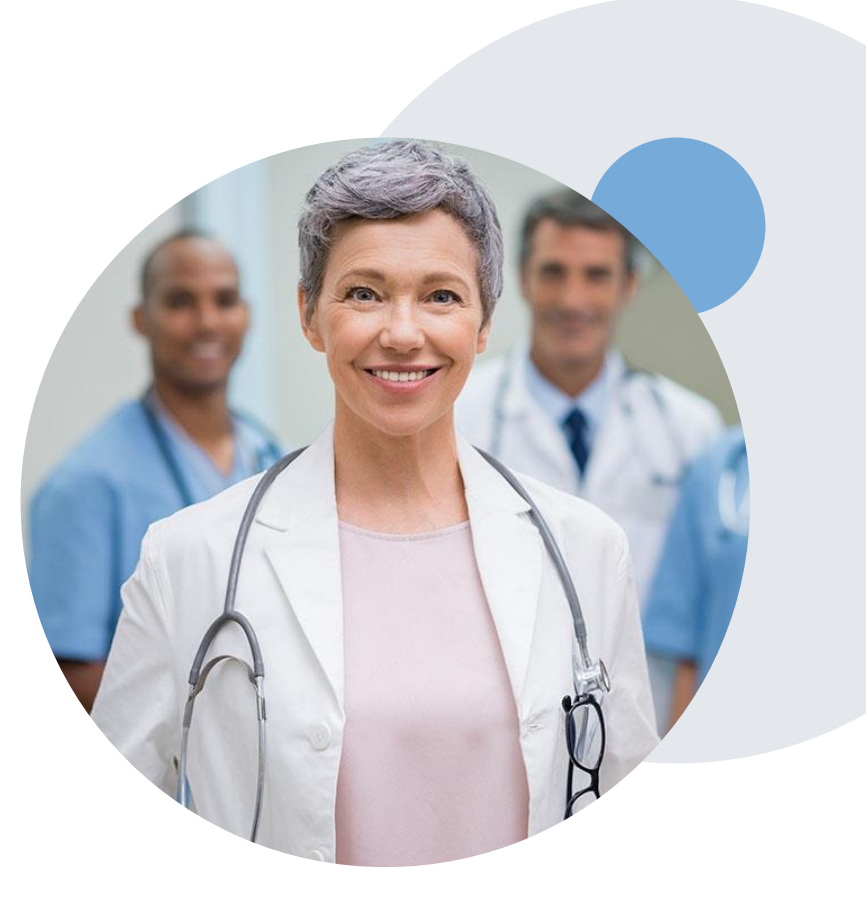

# eviCore Provider Portal

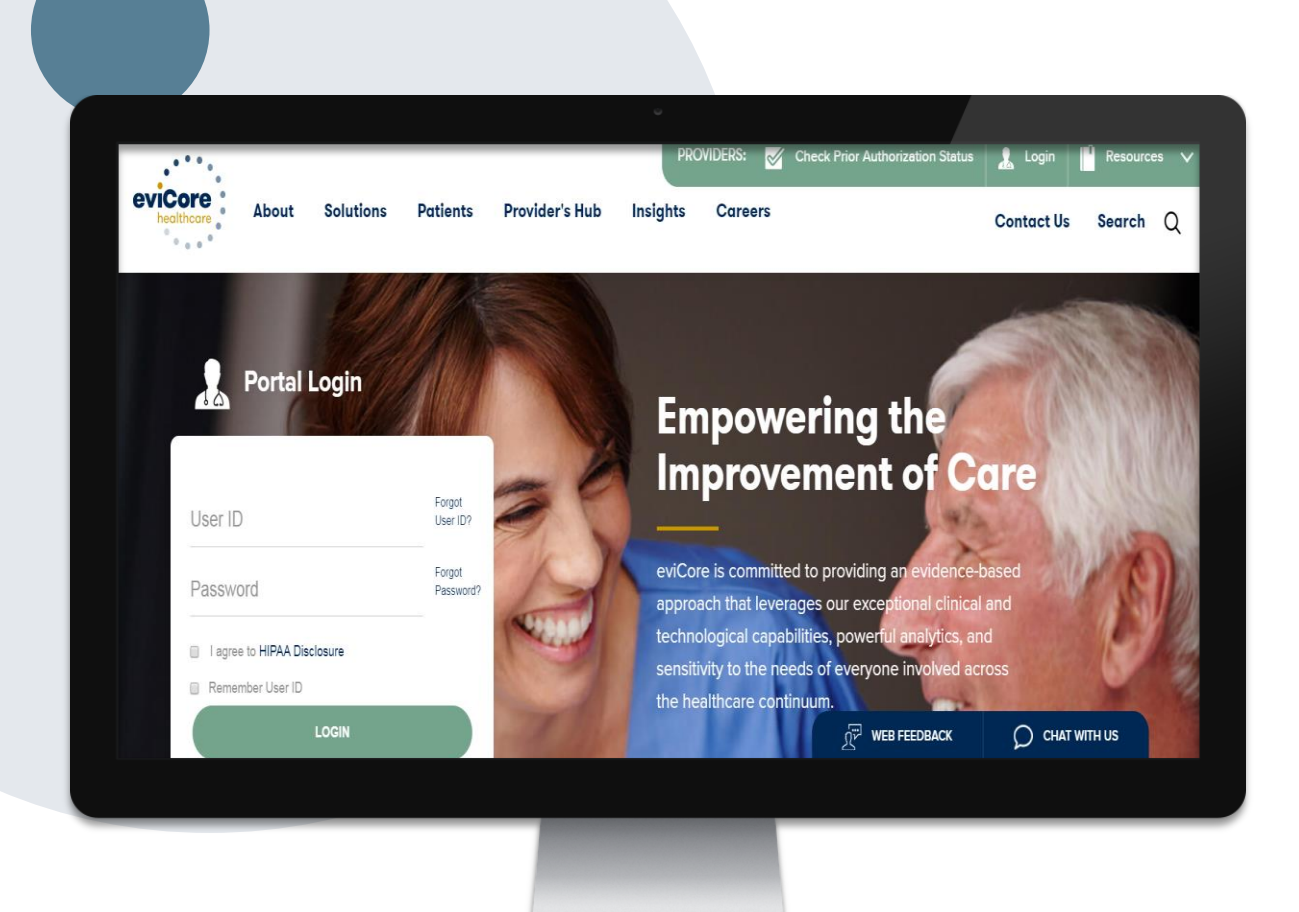

The eviCore online portal is the quickest, most efficient way to request prior authorization and check authorization status and is available 24/7.

By visiting <u>www.eviCore.com</u>, providers can spend their time where it matters most — with their patients!

Or by phone: Phone Number: 877-825-7722 8 a.m. to 7 p.m. Monday - Friday

# **Provider Portal Overview**

©eviCore healthcare. All Rights Reserved. This presentation contains CONFIDENTIAL and PROPRIETARY information.

The eviCore.com website is compatible with the following web browsers:

- Google Chrome
- Mozilla Firefox
- Internet Explorer 9, 10 and 11

You may need to disable pop-up blockers to access the site. For information on how to disable pop-up blockers for any of these web browsers, please refer to our "Disabling Pop-Up Blockers" guide.

## eviCore healthcare website

Point web browser to evicore.com

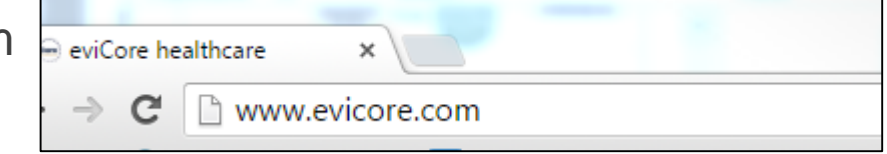

• Log in or Register

| User ID                  | Forgot<br>User ID? |
|--------------------------|--------------------|
| Password                 | Forgot<br>Password |
| I agree to HIPAA Disclos | ure                |
| Remember User ID         |                    |
| LO                       | GIN                |

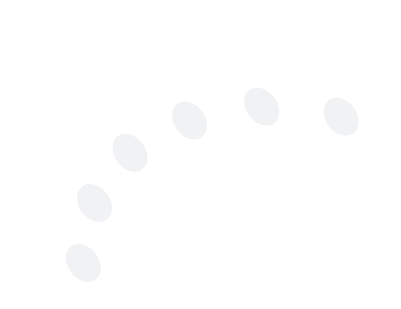

## **Create An Account**

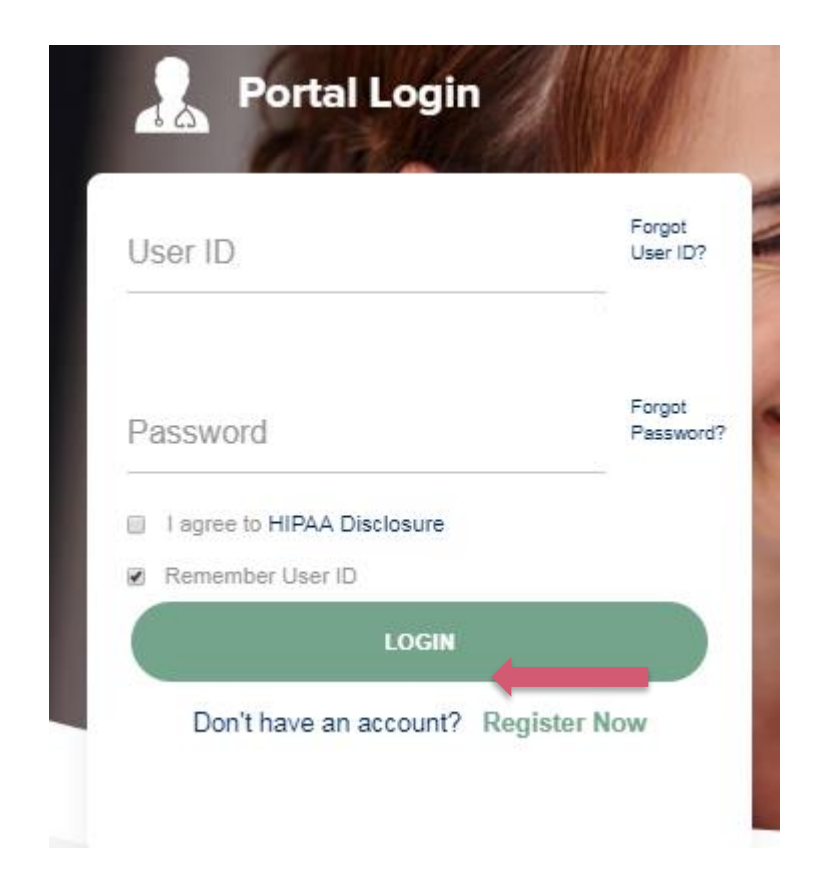

To create a new account, click "Register Now."

## **Create An Account**

| eviCore healthcare                    |                                                                   |                                                                   |              |         |                  |
|---------------------------------------|-------------------------------------------------------------------|-------------------------------------------------------------------|--------------|---------|------------------|
| ° ₀ ⊕ ♥                               |                                                                   |                                                                   |              |         | * Required Field |
| Web Portal Preference                 |                                                                   |                                                                   |              |         |                  |
| Please select the Portal that is list | ted in your provider training material. This selection determines | the primary portal that you will using to submit cases over the w | eb.          |         |                  |
| Default Portal*:                      | -Select-<br>CareCore National<br>Medsolutions                     |                                                                   |              |         |                  |
| User Information                      |                                                                   |                                                                   |              |         |                  |
| All Pre-Authorization notifications   | s will be sent to the fax number and email address provided belo  | w. Please make sure you provide valid information.                |              |         |                  |
| User Name*:                           |                                                                   | Address*:                                                         |              | Phone*: |                  |
| Email*:                               |                                                                   |                                                                   |              | Ext:    |                  |
| Confirm Email*:                       |                                                                   | City*:                                                            |              | Fax*:   |                  |
| First Name*:                          |                                                                   | State*:                                                           | Select Zip*: |         |                  |
| Last Name*:                           |                                                                   | Office Name:                                                      |              |         |                  |
|                                       |                                                                   |                                                                   |              |         | Next             |

Select "CareCore National" as the Default Portal and complete the user registration form.

## **Create An Account**

|                                                        |                                                               |                                                      | * Rec                    | quired f |
|--------------------------------------------------------|---------------------------------------------------------------|------------------------------------------------------|--------------------------|----------|
| Veb Portal Preference                                  |                                                               |                                                      |                          |          |
| lease select the Portal that is listed in your provide | r training material. This selection determines the primary po | tal that you will using to submit cases over the web |                          |          |
| efault Portal": CareCore National *                    |                                                               |                                                      |                          |          |
| f you are a health plan representative, please conta   | t web support at 1-800-646-0418 option 2 for your account to  | be created.                                          |                          |          |
| Jser Information                                       |                                                               |                                                      |                          |          |
| I Dre Authorization politications will be sent to the  | fax number and email address provided below. Please make      | sure you provide valid information.                  |                          |          |
| a Pre-Maniforization roundations will be sent to use   |                                                               |                                                      |                          |          |
| ser Name":                                             | Address":                                                     |                                                      | Phone*:                  |          |
| ser Name":<br>mail":                                   | Address":                                                     |                                                      | Phone*:<br>Ext:          |          |
| ser Name":<br>mail":<br>onfirm Email":                 | Address":<br>City":                                           |                                                      | Phone":<br>Ext:<br>Fax": |          |
| iser Name":<br>mail":<br>onfirm Email":<br>rst Name":  | Address":<br>City":<br>State":                                | Select • Zip':                                       | Phone":<br>Ext:<br>Fax": |          |

Review information provided and click "Submit Registration."

## **User Registration**

| User Access Agreement                                                                                                    | *Required                                            |
|----------------------------------------------------------------------------------------------------|------------------------------------------------------|
| eviCore                                                                                                    | -                                                    |
| Provider/Customer Access Agreement for Web-Based Applications                                                                                                    |                                                      |
| This Provider/Customer Access Agreement for Web-Based Applications ("Ac<br>Agreement") contains the terms and conditions for use by Provider/Customer<br>web-based applications provided by eviCore through its Web Site. This Acce<br>Agreement applies to Provider/Customer and all employees and/or agents th<br>access to eviCore's web-based applications by utilizing a User ID and Person<br>Identification Number ("PIN"), Security Password, or other security device pro<br>by eviCore, hereinafter referred to as "Users."                    | cess<br>rs of the<br>ss<br>lat have<br>nal<br>ovided |
| To obtain access to eviCore's Web Site applications, User must first read and<br>to this Access Agreement. After reviewing these documents, User will be ask<br>accept the Access Agreement by checking the "Accept Terms and Conditions<br>box. If User accepts, this will result in a binding contract between User and e<br>just as if User had physically signed the Access Agreement.                                                                                                    | d agree<br>ed to<br>s" check<br>viCore,              |
| Each and every time User accesses eviCore's web-based applications, User<br>to be bound by this Access Agreement, as it may be amended from time to ti                                                                                                    | agrees<br>me.                                        |
| <ol> <li>Limited License. Upon acceptance, eviCore grants Provider/Customer a<br/>revocable, nonexclusive, and nontransferable limited license to access<br/>electronically eviCore's web-based applications only so long as<br/>Provider/Customer is currently bound by a Provider/Customer Agreemen<br/>used herein a "Provider/Customer Agreement" is an agreement to provid<br/>health care/medical services to members of health plans for which eviCore<br/>provides radiological services, whether it is with eviCore directly or said</li> </ol> | nt (as<br>de<br>ore<br>health ▼                      |
| Accept Terms and Conditions *                                                                                                    |                                                      |
|                                                                                                    |                                                      |

Accept the Terms and Conditions and click "Submit."

## **User Registration**

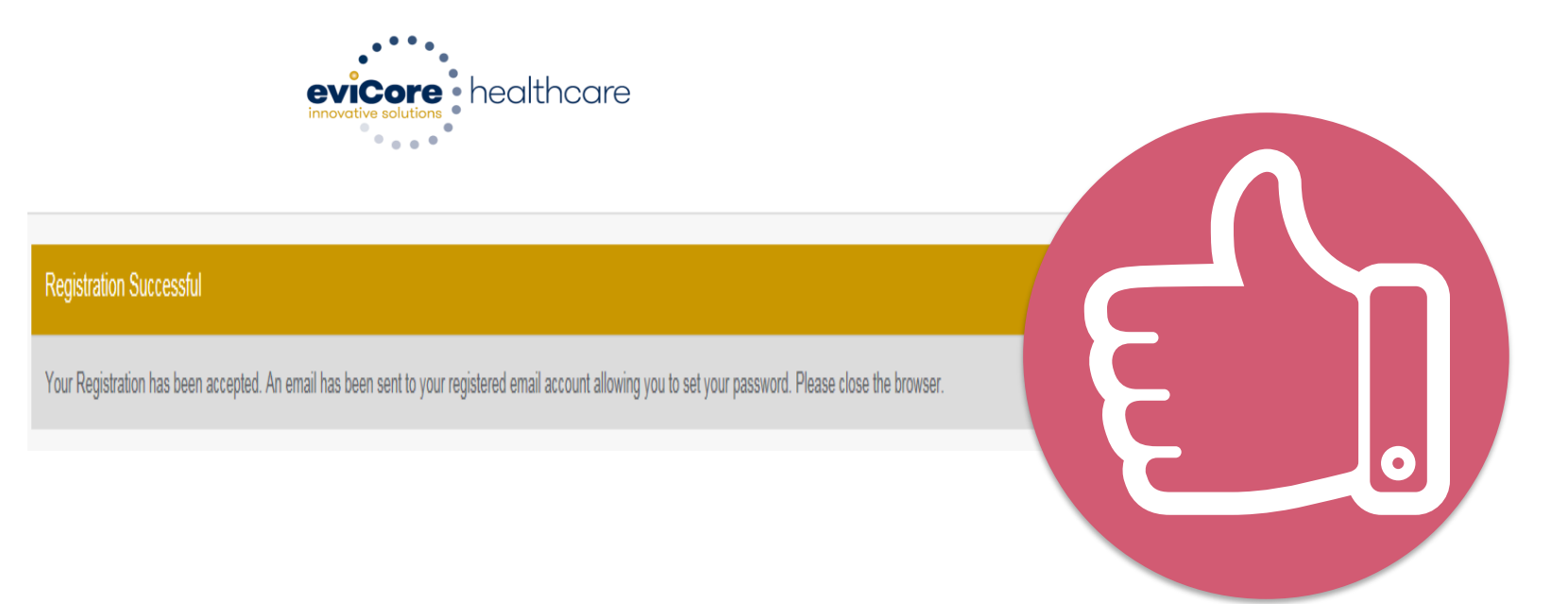

You will receive a message on the screen confirming your registration was successful. You will be sent an email to create your password.

## **Create a Password**

Your password must be at least eight characters long and contain the following:

| Uppercase letters |
|-------------------|
| Lowercase letters |
| Numbers           |

Characters (e.g., ! ? \*)

| Password Mainter                                         | ance                                                                                                    |
|----------------------------------------------------------|----------------------------------------------------------------------------------------------------|
| Please set up a new passwo<br>Note: The password must be | and for your account.<br>e at least 8 characters long and contains the following categories : Uppercase letters, Lowercase letters, Numbers and special characters. |
| New Password*                                            |                                                                                                    |
| Confirm New Password*                                    |                                                                                                    |

## Account Login

| User ID                     | Forgot<br>User ID? |
|-----------------------------|--------------------|
| Password                    | Forgot<br>Password |
| I agree to HIPAA Disclosure |                    |
| Remember User ID            |                    |

To log in to your account, enter your User ID and Password. Agree to the HIPAA Disclosure, and click "Login."

## **Welcome Screen**

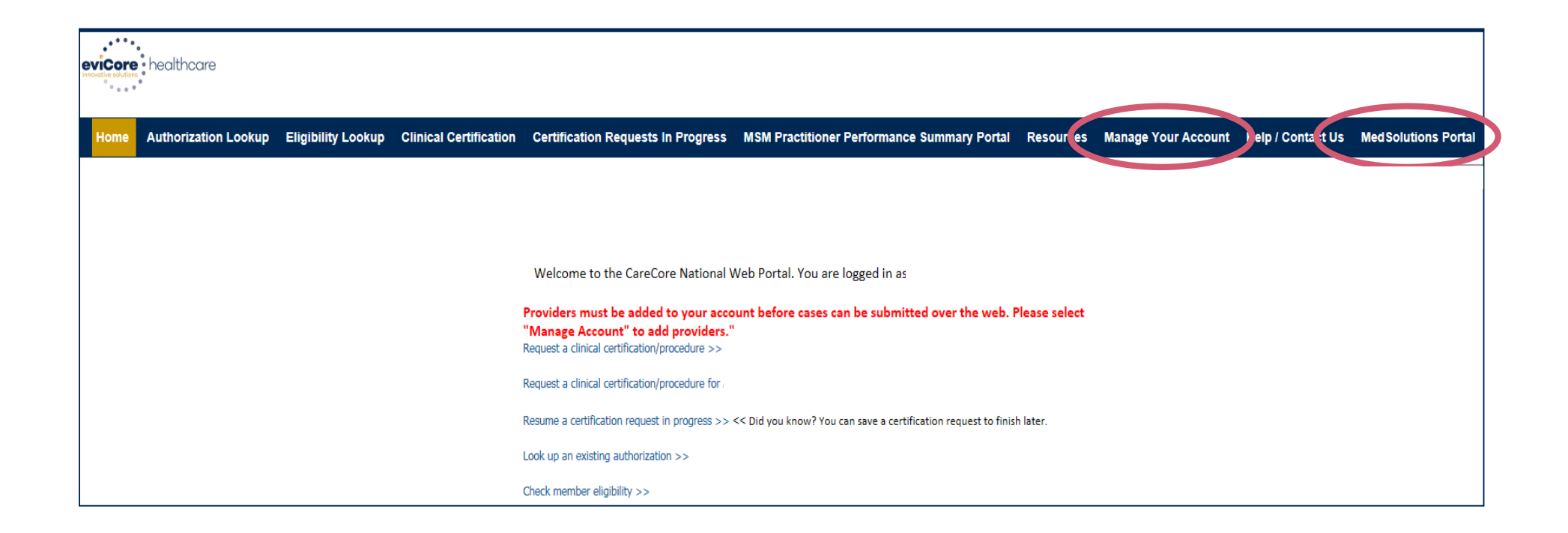

- Providers will need to be added to your account prior to case submission. Click the "Manage Your Account" tab to add provider information.
- <u>Note</u>: You can access the MedSolutions Portal at any time without having to provide additional login information. Click the MedSolutions Portal button on the top-right corner to seamlessly toggle back and forth between the two portals.

## **Add Providers**

Home Certification Summary Authorization Lookup Eligibility Lookup Clinical Certification Certification Requests In Progress MSM Practitioner Performance Summary Portal Resources Manage Your Account Help / Contact Us Med Solutions Portal

Edit Account

Change Password

#### Manage Your Account

Office Name:

Address:

730 Cool Springs Blvd Franklin, TN 37067

Primary Contact: User Account Email Address: Test@email.com

Add Provider Click Column Headings to Sort No providers on file

Click the "Add Provider" button.

## **Add Providers**

Home Certification Summary Authorization Lookup Eligibility Lookup Clinical Certification Certification Requests In Progress MSM Practitioner Performance Summary Portal Resources Manage Your Account Help / Contact Us Med Solutions Portal

#### Add Practitioner

Enter Practitioner information and find matches.

| Practitioner NPI   |   |
|--------------------|---|
| Practitioner State | T |
| Practitioner Zip   |   |
|                    |   |

Find Matches Cancel

© CareCore National, LLC. 2018 All rights reserved. Privacy Policy | Terms of Use | Contact Us

Enter the Provider's (aka Practitioner) NPI, State and ZIP Code to search for the provider record to add to your account. You can add multiple Providers to your account.

## **Add Practitioners**

Home Certification Summary Authorization Lookup Eligibility Lookup Clinical Certification Certification Requests In Progress MSM Practitioner Performance Summary Portal Resources Manage Your Account Help / Contact Us Med Solutions Portal

#### **Add Practitioner**

This following practitioner record(s) were found to match the requested NPI. Is this the practitioner you would like to register?

| Practitioner Name | NPI      | Address              | City     | State | Zip   | Phone         | Fax |
|-------------------|----------|----------------------|----------|-------|-------|---------------|-----|
| Last, First       | 12312312 | 730 Coolsprings Blvd | Franklin | ΤN    | 37067 | (615)548-4000 |     |

Add This Practitioner Cancel

© CareCore National, LLC. 2018 All rights reserved. Privacy Policy | Terms of Use | Contact Us

Select the matching record based upon your search criteria.

## Manage Your Account

Home Certification Summary Authorization Lookup Eligibility Lookup Clinical Certification Certification Requests In Progress MSM Practitioner Performance Summary Portal Resources Manage Your Account Help / Contact Us Med Solutions Portal

#### **Add Practitioner**

If you wish to add an additional practitioner, click the "Add Another Practitioner" button. If you are finished, click the "Continue" button to return to your account.

Add Another Practitioner Continue

© CareCore National, LLC. 2018 All rights reserved. Privacy Policy | Terms of Use | Contact Us

- Once you have selected a provider, your registration will be complete. You can then access the "Manage Your Account" tab to make any necessary updates or changes.
- You can also click "Add Another Practitioner" to add another provider to your account.

### **Certification Summary**

Home Certification Summary Authorization Lookup Eligibility Lookup Clinical Certification Certification Requests In Progress MSM Practitioner Performance Summary Portal Resources Manage Your Account Help / Contact Us Med Solutions Portal

|                                     | Certification Summary                        |                         |                            |                   |                     |           |                 |                |                    |
|-------------------------------------|----------------------------------------------|-------------------------|----------------------------|-------------------|---------------------|-----------|-----------------|----------------|--------------------|
| Certification Summary               | Search Q =                                   |                         |                            |                   |                     |           |                 |                |                    |
| Search                              | Filter By Multiple Statuses                  |                         |                            |                   |                     |           |                 |                |                    |
| H KE Page 1 of 0 SH 10 V            | Date 10<br>7 days ▼<br>Submit Close          |                         |                            |                   |                     |           |                 | Non            | ecords to display  |
| Authorization<br>Number Case Number | Member Last Name Ordering Provider Last Name | Ordering Provider State | us Case Initiation<br>Date | Procedure<br>Code | Service Description | Site Name | Expiration Date | Correspondence | Upload<br>Clinical |
| X                                   | X                                            | X                       |                            | ×                 |                     |           |                 |                |                    |
|                                     |                                              |                         |                            |                   |                     |           |                 |                |                    |
| 14 -ce Page 1 of 0 ⇒ ⇒1 10 ▼        |                                              |                         |                            |                   |                     |           |                 | No n           | ecords to display  |

- The CareCore National Portal now includes a Certification Summary tab, to better track your recently submitted cases.
- The work list can also be filtered as shown above.

## **Initiate A Case**

me Certification Summary Authorization Lookup Eligibility Lookup Clinical Certification Certification Requests In Progress MSM Practitioner Performance Summary Portal Resources Manage Your Account Help / Contact Us Med Solutions Portal

| Welcome to the CareCore National Web Portal. You are logged in                                                       |
|----------------------------------------------------------------------------------------------------|
| Review a summary of recent certifications >>                                                                         |
| Request a clinical certification/procedure >>                                                                        |
| Resume a certification request in progress >> << Did you know? You can save a certification request to finish later. |
| Look up an existing authorization >>                                                                                 |
| Check member eligibility >>                                                                                          |
| Horizon Pilot Designation Program >>                                                                                 |
|                                                                                                    |

© CareCore National, LLC. 2019 All rights reserved. Privacy Policy | Terms of Use | Contact Us

Choose "Request a clinical certification/procedure" to begin a new case request.

## **Select Program**

Home Certification Summary Authorization Lookup Eligibility Lookup Clinical Certification Certification Requests In Progress MSM Practitioner Performance Summary Portal Resources Manage Your Account Help / Contact Us Med Solutions Portal

#### **Clinical Certification**

Please select the program for your certification:

- Radiology and Cardiology
- Specialty Drugs
- Radiation Therapy Management Program (RTMP)
- Musculoskeletal Management
- Sleep Management
- Lab Management Program
- Durable Medical Equipment(DME)
- Medical Oncology Pathways

#### Cancel Print Continue

Click here for help or technical support

Select the program for your certification.

## **Select Provider**

Home Certification Summary Authorization Lookup Eligibility Lookup Clinical Certification Certification Requests In Progress MSM Practitioner Performance Summary Portal Resources Manage Your Account Help / Contact Us MedSolutions Portal

| 10% Complete | Clinical Certific<br>Select the practitioner of<br>Filter Last Name<br>or NPI:<br>Selected Physician: | ation or group for whom you want to build a case FILTER OFFARENCE FILTER OFFARENCE FILTER FILTER OFFARENCE FILTER FILTER FI | e. If the practitioner, group, or lab for whom you wish to build a case is not listed, please visit Manage Your Account to associate the new practitioner, group, or lab. |
|--------------|----------------------------------------------------------------------------------------------------|----------------------------------------------------------------------------------------------------|----------------------------------------------------------------------------------------------------|
|              |                                                                                                    | SELECT 123                                                                                                    |                                                                                                    |
|              | Cancel Back Print Continue                                                                            | 2                                                                                                    |                                                                                                    |
|              | Click here for help or teo                                                                            | chnical support                                                                                                    |                                                                                                    |
|              |                                                                                                    |                                                                                                    | © CareCore National, LLC. 2019 All rights reserved.<br>Privacy Policy   Terms of Use   Contact Us                                                                         |

Select the Provider/Group for whom you want to build a case.

## **Select Health Plan**

Home Certification Summary Authorization Lookup Eligibility Lookup Clinical Certification Certification Requests In Progress MSM Practitioner Performance Summary Portal Resources Manage Your Account Help / Contact Us Med Solutions Portal

| Clinical Certification                                                                                                    |
|----------------------------------------------------------------------------------------------------|
| To process an urgent case on the web you will be required to upload relevant clinical information using the online<br>clinical upload feature at the end of the case build process. Click here for more information!                                                   |
| You selected                                                                                                    |
| Please select the health plan for which you would like to build a case. If the health plan is not shown, please contact the<br>plan at the number found on the member's identification card to determine if case submission through CareCore National<br>is necessary. |
| Please Select a Health Plan                                                                                                    |
| Cancel Back Print Continue                                                                                                    |
| Click here for help or technical support                                                                                                    |
|                                                                                                    |

© CareCore National, LLC. 2019 All rights reserved. Privacy Policy | Terms of Use | Contact Us

- Choose the appropriate health plan for the case request. If the health plan does not populate, please contact the plan at the number found on the member's identification card.
- Once the plan is chosen, select the provider address in the next drop-down box.

## **Contact Information**

Home Certification Summary Authorization Lookup Eligibility Lookup Clinical Certification Certification Requests In Progress MSM Practitioner Performance Summary Portal Resources Manage Your Account Help / Contact Us Med Solutions Portal

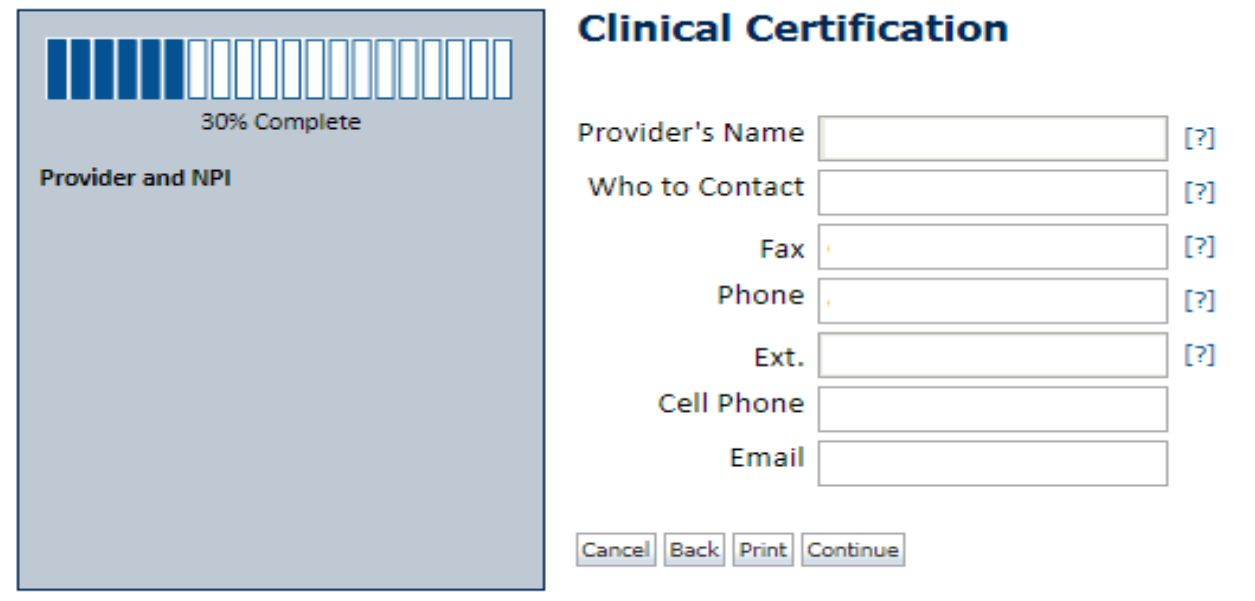

Click here for help or technical support

Enter the Provider's name and appropriate information for the point-of-contact individual.

## **Member/Procedure Information**

Home Certification Summary Authorization Lookup Eligibility Lookup Clinical Certification Certification Requests In Progress MSM Practitioner Performance Summary Portal Resources Manage Your Account Help / Contact Us Med Solutions Portal

| Attention!                         |
|------------------------------------|
|                                    |
|                                    |
| Has this procedure been performed? |
| YES NO                             |
|                                    |

Verify if the procedure has already been performed.

## **Member Information**

Home Certification Summary Authorization Lookup Eligibility Lookup Clinical Certification Certification Requests In Progress MSM Practitioner Performance Summary Portal Resources Manage Your Account Help / Contact Us MedSolutions Portal

|                  | Clinical Certification      |               |     |  |
|------------------|-----------------------------|---------------|-----|--|
| 40% Complete     | Patient ID:                 |               | ]   |  |
| Provider and NPI | Date Of Birth:              | MM/DD/YYYY    | 1   |  |
|                  | Patient Last Name Only:     |               | [?] |  |
|                  | ELIGIBILITY LOOKUP          |               |     |  |
|                  | Cancel Back Print           |               |     |  |
|                  | Click here for help or tech | nical support |     |  |
|                  |                             |               |     |  |
|                  |                             |               |     |  |

- Enter the member information, including the Patient ID number, date of birth and patient's last name.
- Click "Eligibility Lookup."

## **Clinical Details**

Home Certification Summary Authorization Lookup Eligibility Lookup Clinical Certification Certification Requests In Progress MSM Practitioner Performance Summary Portal Resources Manage Your Account Help / Contact Us MedSolutions Portal

|                  | Clinical Certification                                                                                                    |
|------------------|----------------------------------------------------------------------------------------------------|
| 60% Complete     | This procedure has not been performed. CHANGE                                                                                                    |
| Provider and NPI | Radiology Procedures                                                                                                    |
|                  | Select a Primary Procedure by CPT Code[?] or Description[?]         73721       ▼         MRI LOWER EXTREMITY JOINT W/O       ▼         Don't see your procedure code or type of service? Click here |
| Patient          | Diagnosis                                                                                                    |
|                  | Primary Diagnosis Code: <b>R68.89</b><br>Description: <b>Other general symptoms and signs</b><br>Change Primary Diagnosis                                                                            |
|                  | Select a Secondary Diagnosis Code (Lookup by Code or Description)                                                                                                    |
|                  | Secondary diagnosis is optional for Radiology           LOOKUP                                                                                                    |
|                  | Cancel Back Print Continue                                                                                                    |

Click here for help or technical support

Select the CPT and Diagnosis codes.

## **Verify Service Selection**

Home Certification Summary Authorization Lookup Eligibility Lookup Clinical Certification Certification Requests In Progress MSM Practitioner Performance Summary Portal Resources Manage Your Account Help / Contact Us MedSolutions Portal

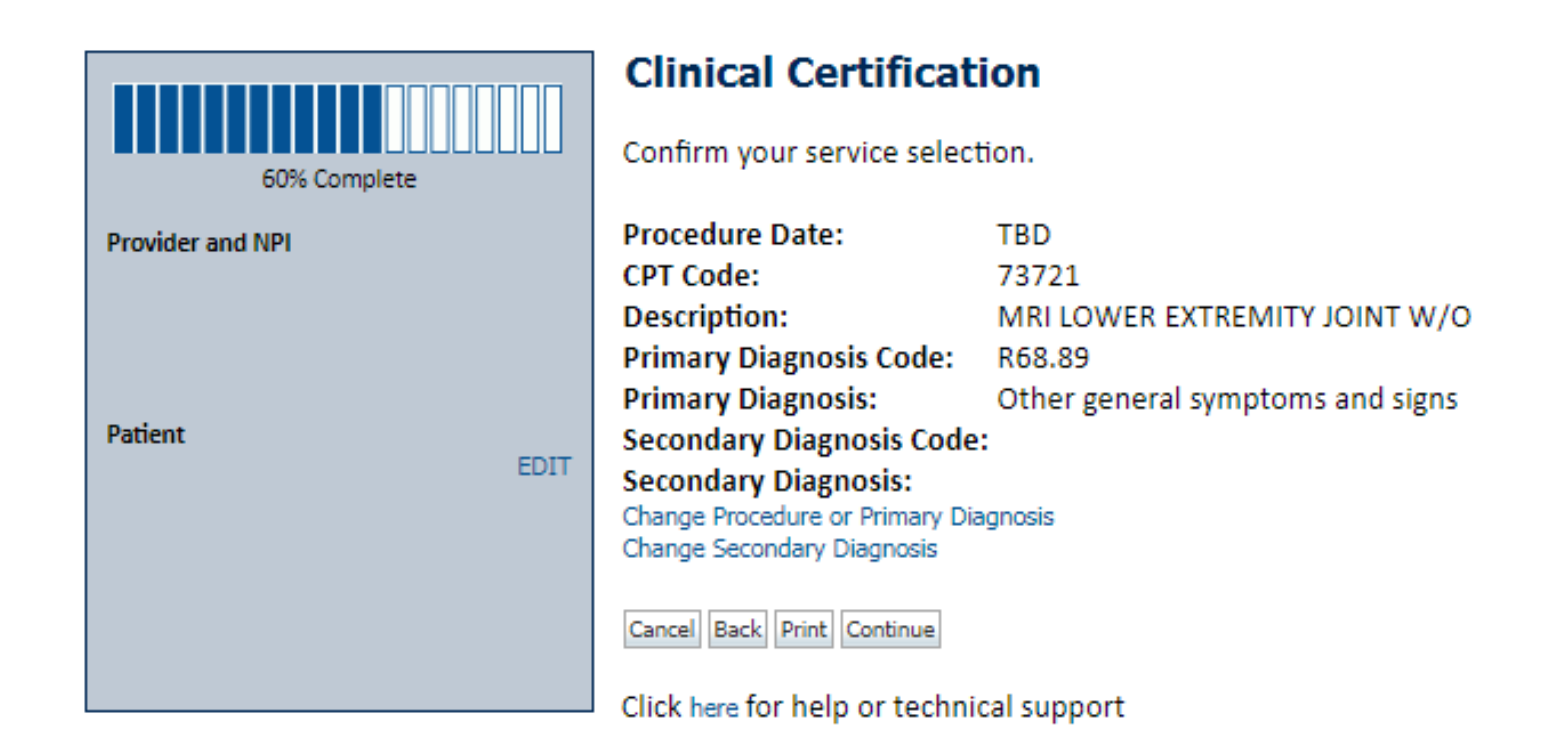

Click "Continue" to confirm your selection.

## **Site Selection**

Home Certification Summary Authorization Lookup Eligibility Lookup Clinical Certification Certification Requests In Progress MSM Practitioner Performance Summary Portal Resources Manage Your Account Help / Contact Us MedSolutions Portal

|                                                                                                   | Clinical                                 | linical Certification                                                                                                    |                    |  |            |                                                      |             |  |
|---------------------------------------------------------------------------------------------------|------------------------------------------|----------------------------------------------------------------------------------------------------|--------------------|--|------------|------------------------------------------------------|-------------|--|
| 80% Complete Provider and NPI                                                                     | Specific Si<br>Use the fit<br>you the si | Specific Site Search<br>Use the fields below to search for specific sites. For best results, search by NPI or TIN. Other search options are by name plus zip or name plus city. You may search a partial site name by entering some portion of the name and we will provide<br>you the site names that most closely match your entry. |                    |  |            |                                                      |             |  |
| Patient                                                                                           | NPI:<br>TIN:                             |                                                                                                    | Zip Code:<br>City: |  | Site Name: | <ul> <li>Exact match</li> <li>Starts with</li> </ul> | LOOKUP SITE |  |
| Service<br>EDIT<br>73721 MRI LOWER EXTREMITY JOINT W/O<br>R68.89 Other general symptoms and signs | Cancel Back<br>Click here fo             | Print<br>r help or technic                                                                                                    | cal support        |  |            |                                                      |             |  |

© CareCore National, LLC. 2019 All rights reserved. Privacy Policy | Terms of Use | Contact Us

Select the specific site where the testing/treatment will be performed.

## **Site Selection**

Home Certification Summary Authorization Lookup Eligibility Lookup Clinical Certification Certification Requests In Progress MSM Practitioner Performance Summary Portal Resources Manage Your Account Help / Contact Us Med Solutions Portal

#### **Clinical Certification**

Selected Site: FIND NEW SITE Site Email (optional)

| Cancel | Back | Print | Continue                                         |
|--------|------|-------|--------------------------------------------------|
|        |      |       | There are an an an an an an an an an an an an an |

Click here for help or technical support

This page allows you to enter an email address for a facility representative.

## **Clinical Certification**

Home Certification Summary Authorization Lookup Eligibility Lookup Clinical Certification Certification Requests In Progress MSM Practitioner Performance Summary Portal Resources Manage Your Account Help / Contact Us Med Solutions Portal

#### **Clinical Certification**

You are about to enter the clinical information collection phase of the authorization process.

Once you have clicked "Continue," you will not be able to edit the Provider, Patient, or Service information entered in the previous steps. Please be sure that all this data has been entered correctly before continuing.

In order to ensure prompt attention to your on-line request, be sure to click SUBMIT CASE before exiting the system. This final step in the on-line process is required even if you will be submitting additional information at a later time. Failure to formally submit your request by clicking the SUBMIT CASE button will cause the case record to expire with no additional correspondence from CareCore National.

#### Cancel Back Print Continue

Click here for help or technical support

- Verify all information entered and make any needed changes prior to moving into the clinical collection phase of the prior authorization process.
- You will not have the opportunity to make changes after that point.

## **Contact Information**

Select an Urgency Indicator and upload your patient's relevant medical records that support your request.

If your request is urgent, select No; if the case is standard, select Yes.

### **Clinical Certification**

Is this case Routine/Standard?

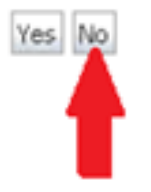

- You can upload up to FIVE documents in .doc, .docx or .pdf format.
- Your case will only be considered urgent if there is a successful upload.

## **Medical Review**

Home Certification Summary Authorization Lookup Eligibility Lookup Clinical Certification Certification Requests In Progress MSM Practitioner Performance Summary Portal Resources Manage Your Account Help / Contact Us Med Solutions Portal

|   | Clinical Upload                                                                                         |  |  |  |  |
|---|----------------------------------------------------------------------------------------------------|--|--|--|--|
| F | Please upload any additional clinical information that justifies the medical necessity of this request. |  |  |  |  |
|   |                                                                                                    |  |  |  |  |
| E | Browse for file to upload (max size 5MB, allowable extensions .DOC,.DOCX,.PDF):                         |  |  |  |  |
|   | Choose File No file chosen                                                                              |  |  |  |  |
|   | Choose File No file chosen                                                                              |  |  |  |  |
|   |                                                                                                    |  |  |  |  |
|   | Choose File No file chosen                                                                              |  |  |  |  |
|   | Choose File No file chosen                                                                              |  |  |  |  |
|   | Choose File No file chosen                                                                              |  |  |  |  |
|   |                                                                                                    |  |  |  |  |
|   |                                                                                                    |  |  |  |  |
|   |                                                                                                    |  |  |  |  |

- If additional information is required, you will have the option to either freehand text in the additional information box, or you can mark yes to additional info and click submit to bring you to the upload documentation page.
- Providing clinical information via the web is the quickest, most efficient method.

## **Clinical Certification**

Home Certification Summary Authorization Lookup Eligibility Lookup Clinical Certification Certification Requests In Progress MSM Practitioner Performance Summary Portal Resources Manage Your Account Help / Contact Us Med Solutions Portal

#### **Clinical Certification**

Is this request to evaluate suspicion of cancer, screening for cancer, active evaluation or monitoring of known cancer?
 ○ Yes ○ No

SUBMIT

| Finish Later | Did you know?<br>You can save a certification<br>request to finish later. |
|--------------|---------------------------------------------------------------------------|
|              |                                                                           |

Cancel Print

Click here for help or technical support

Clinical Certification questions may populate based upon the information provided.

Home Certification Summary Authorization Lookup Eligibility Lookup Clinical Certification Certification Requests In Progress MSM Practitioner Performance Summary Portal Resources Manage Your Account Help / Contact Us MedSolutions Portal

•

### **Clinical Certification**

Which one of the following best describes the reason for the requested study.

SUBMIT

🔲 Finish Later

Did you know? You can save a certification request to finish later.

Cancel Print

Click here for help or technical support

- Click "Finish Later" to save your progress.
- You have two business days to complete the case.

## **Clinical Certification**

Home Certification Summary Authorization Lookup Eligibility Lookup Clinical Certification Certification Requests In Progress MSM Practitioner Performance Summary Portal Resources Manage Your Account Help / Contact Us Med Solutions Portal

#### **Clinical Certification**

What is the date of the most recent contact with the requesting provider for this problem? (Enter an approximate date if the exact date is not known)

| Enter the type                                       | e of contact.                |
|------------------------------------------------------|------------------------------|
| Email                                                |                              |
| <ul> <li>Office visit</li> <li>Phone call</li> </ul> |                              |
| Other                                                |                              |
| <ul> <li>Unknown</li> </ul>                          |                              |
|                                                      |                              |
| SUBMIT                                               |                              |
| Finish Later                                         | Did you know?                |
|                                                      | You can save a certification |
|                                                      | request to finish later.     |
|                                                      |                              |
| Cancel Print                                         |                              |
| Click here for held                                  | o or technical support       |

Select the date and type of most recent contact.

## **Medical Review**

Home Certification Summary Authorization Lookup Eligibility Lookup Clinical Certification Certification Requests In Progress MSM Practitioner Performance Summary Portal Resources Manage Your Account Help / Contact Us Med Solutions Portal

#### **Clinical Certification**

Is there any additional information specific to the member's condition you would like to provide?
 Yes 
 No
 No

#### Enter text in the space provided below or continue.

| Additional I | nformation - | Notes: |
|--------------|--------------|--------|
|--------------|--------------|--------|

| SUBMIT         |                                               |   |  |
|----------------|-----------------------------------------------|---|--|
| 🗆 Finish Later |                                               | 1 |  |
|                | Did you know?<br>You can save a certification |   |  |
|                | request to finish later.                      |   |  |
|                |                                               |   |  |

| Click here | for he | p or technic | al support |
|------------|--------|--------------|------------|
|------------|--------|--------------|------------|

- If additional information is required, you will have the option to either freehand text in the additional information box, or you can mark yes to additional info and click "Submit" to bring you to the upload documentation page.
- Providing clinical information via the web is the quickest, most efficient method.

## **Medical Review**

Home Certification Summary Authorization Lookup Eligibility Lookup Clinical Certification Certification Requests In Progress MSM Practitioner Performance Summary Portal Resources Manage Your Account Help / Contact Us Med Solutions Portal

#### **Clinical Certification**

I acknowledge that the clinical information submitted to support this authorization request is accurate and specific to this member, and that all information has been provided. I have no further information to provide at this time.

Print SUBMIT CASE

Click here for help or technical support

Acknowledge the Clinical Certification statements and click "Submit Case."

## Approval

#### **Clinical Certification**

|                                                                                                    | - approved                                  |                                                    |                                                       |
|----------------------------------------------------------------------------------------------------|---------------------------------------------|----------------------------------------------------|-------------------------------------------------------|
| Provider Name:                                                                                                    |                                             | Contact:                                           |                                                       |
| Provider Address:                                                                                                    |                                             | Phone                                              |                                                       |
|                                                                                                    |                                             | Number:                                            |                                                       |
|                                                                                                    |                                             | Fax Number:                                        |                                                       |
| Patient Name:                                                                                                    |                                             | Patient Id:                                        |                                                       |
| Insurance Carrier:                                                                                                    |                                             |                                                    |                                                       |
| Site Name:                                                                                                    |                                             | Site ID:                                           |                                                       |
| Site Address:                                                                                                    |                                             |                                                    |                                                       |
|                                                                                                    |                                             |                                                    |                                                       |
| Primary Diagnosis<br>Code:                                                                                                    | M25.562                                     | Description:                                       | Pain in left knee                                     |
| Primary Diagnosis<br>Code:<br>Secondary Diagnosis<br>Code:                                                                                                  | M25.562                                     | Description:<br>Description:                       | Pain in left knee                                     |
| Primary Diagnosis<br>Code:<br>Secondary Diagnosis<br>Code:<br>Date of Service:                                                                              | M25.562<br>Not provided                     | Description:<br>Description:                       | Pain in left knee                                     |
| Primary Diagnosis<br>Code:<br>Secondary Diagnosis<br>Code:<br>Date of Service:<br>CPT Code:                                                                 | M25.562<br>Not provided<br>73721            | Description:<br>Description:<br>Description:       | Pain in left knee<br>MRI LOWER EXTREMITY<br>JOINT W/O |
| Primary Diagnosis<br>Code:<br>Secondary Diagnosis<br>Code:<br>Date of Service:<br>CPT Code:<br>Authorization<br>Number:                                     | M25.562<br>Not provided<br>73721            | Description:<br>Description:<br>Description:       | Pain in left knee<br>MRI LOWER EXTREMITY<br>JOINT W/O |
| Primary Diagnosis<br>Code:<br>Secondary Diagnosis<br>Code:<br>Date of Service:<br>CPT Code:<br>Authorization<br>Number:<br>Review Date:                     | M25.562<br>Not provided<br>73721<br>2:12:39 | Description:<br>Description:<br>Description:<br>PM | Pain in left knee<br>MRI LOWER EXTREMITY<br>JOINT W/O |
| Primary Diagnosis<br>Code:<br>Secondary Diagnosis<br>Code:<br>Date of Service:<br>CPT Code:<br>Authorization<br>Number:<br>Review Date:<br>Expiration Date: | M25.562<br>Not provided<br>73721<br>2:12:39 | Description:<br>Description:<br>Description:<br>PM | Pain in left knee<br>MRI LOWER EXTREMITY<br>JOINT W/O |

- Once the clinical pathway questions are completed, and if the answers have met the clinical criteria, an approval will be issued.
- Print the screen and store in the patient's file.

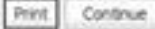

## **Medical Review**

| Your Case has been sent to Medical Review                                                                                                    |                                  |                                              |                                                       |  |
|----------------------------------------------------------------------------------------------------|----------------------------------|----------------------------------------------|-------------------------------------------------------|--|
| Provider Name:                                                                                                    |                                  | Contact:                                     |                                                       |  |
| Provider Address:                                                                                                    |                                  | Phone<br>Number:                             |                                                       |  |
|                                                                                                    |                                  | Fax Number:                                  |                                                       |  |
| Patient Name:                                                                                                    |                                  | Patient Id:                                  | 10.00                                                 |  |
| Insurance Carrier:                                                                                                    | -                                |                                              |                                                       |  |
| Site Name:                                                                                                    |                                  | Site ID:                                     | 0                                                     |  |
| Site Address:                                                                                                    |                                  |                                              |                                                       |  |
|                                                                                                    |                                  |                                              |                                                       |  |
| Primary Diagnosis                                                                                                    | M25.562                          | Description:                                 | Pain in left knee                                     |  |
| Primary Diagnosis<br>Code:                                                                                                    | M25.562                          | Description:                                 | Pain in left knee                                     |  |
| Primary Diagnosis<br>Code:<br>Secondary Diagnosis<br>Code:                                                                                                  | M25.562                          | Description:<br>Description:                 | Pain in left knee                                     |  |
| Primary Diagnosis<br>Code:<br>Secondary Diagnosis<br>Code:<br>Date of Service:                                                                              | M25.562<br>Not provided          | Description:<br>Description:                 | Pain in left knee                                     |  |
| Primary Diagnosis<br>Code:<br>Secondary Diagnosis<br>Code:<br>Date of Service:<br>CPT Code:                                                                 | M25.562<br>Not provided<br>73721 | Description:<br>Description:<br>Description: | Pain in left knee<br>MRI LOWER EXTREMITY<br>JOINT W/O |  |
| Primary Diagnosis<br>Code:<br>Secondary Diagnosis<br>Code:<br>Date of Service:<br>CPT Code:<br>Authorization<br>Number:                                     | M25.562<br>Not provided<br>73721 | Description:<br>Description:<br>Description: | Pain in left knee<br>MRI LOWER EXTREMITY<br>JOINT W/O |  |
| Primary Diagnosis<br>Code:<br>Secondary Diagnosis<br>Code:<br>Date of Service:<br>CPT Code:<br>Authorization<br>Number:<br>Review Date:                     | M25.562<br>Not provided<br>73721 | Description:<br>Description:<br>Description: | Pain in left knee<br>MRI LOWER EXTREMITY<br>JOINT W/O |  |
| Primary Diagnosis<br>Code:<br>Secondary Diagnosis<br>Code:<br>Date of Service:<br>CPT Code:<br>Authorization<br>Number:<br>Review Date:<br>Expiration Date: | M25.562<br>Not provided<br>73721 | Description:<br>Description:<br>Description: | Pain in left knee<br>MRI LOWER EXTREMITY<br>JOINT W/O |  |

- If the clinical pathway questions are completed and the case has not met clinical criteria, the status will reflect pending and at the top, "Your case has been sent to Medical Review".
- Print the screen and store in the patient's file.

Print Continue

## **Build Additional Cases**

Home Certification Summary Authorization Lookup Eligibility Lookup Clinical Certification Certification Requests In Progress MSM Practitioner Performance Summary Portal Resources Manage Your Account Help / Contact Us Med Solutions Portal

#### **Clinical Certification**

Thank you for submitting a request for clinical certification. Would you like to:

- Return to the main menu
- Start a new request
- Resume an in-progress request

You can also start a new request using some of the same information.

Start a new request using the same:

- Program (Musculoskeletal Management)
- O Provider
- Program and Provider
- Program and Health Plan

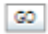

Cancel Print

#### Click here for help or technical support

Once a case has been submitted for clinical certification, you can return to the Main Menu, resume an in-progress request or start a new request. You can indicate if any of the previous case information will be needed for the new request.

## Authorization look up

| Certification Summary Authorization Lookup Flig | ibility Lookup Clinical Certification | Certification Requests In Progress | MSM Practitioner Performance Summary Portal | Resources | Manage Your Account | Help / Contact Us | Med Sol |
|-------------------------------------------------|---------------------------------------|------------------------------------|---------------------------------------------|-----------|---------------------|-------------------|---------|
| - Community Manufication Lookup and             |                                       |                                    |                                             |           |                     |                   |         |
| Authorization Lookup                            |                                       |                                    |                                             |           |                     |                   |         |
| New Security Features Implemented               |                                       |                                    |                                             |           |                     |                   |         |
| Search by Member Information                    |                                       |                                    |                                             |           |                     |                   |         |
| REQUIRED FIELDS                                 |                                       |                                    | Search by A                                 | uthoriza  | ation Number/ N     | <u>IPI</u>        |         |
| Healthplan:                                     |                                       | $\sim$                             | REQUIRED FIELDS                             |           |                     |                   |         |
| Provider NPI:                                   | 1                                     |                                    | Provider NPI:                               |           |                     | ×                 |         |
|                                                 |                                       |                                    | Auth/Case Nu                                | mber:     |                     |                   |         |
| Patient ID:                                     |                                       |                                    | Search                                      |           |                     |                   |         |
| Patient Date of Birth:                          |                                       |                                    |                                             |           |                     |                   |         |
|                                                 | MM/DD/YYYY                            |                                    |                                             |           |                     |                   |         |
| OPTIONAL FIELDS                                 |                                       |                                    |                                             |           |                     |                   |         |
| Case Number:                                    |                                       |                                    |                                             |           |                     |                   |         |
| or                                              |                                       |                                    |                                             |           |                     |                   |         |

- Select "Search by Authorization Number/NPI" and enter the provider's NPI and authorization or case number. Select "Search."
- You can also search for an authorization by Member Information and enter the health plan, Provider NPI, patient's ID number and patient's date of birth.

## **Authorization Status**

Home Certification Summary Authorization Lookup Eligibility Lookup Clinical Certification Certification Requests In Progress MSM Practitioner Performance Summary Portal Resources Manage Your Account Help / Contact Us Med Solutions Portal

#### Authorization Lookup

| Authorization Number:<br>Case Number:                                                                            |                                                                                                    |               |              |             |
|----------------------------------------------------------------------------------------------------|----------------------------------------------------------------------------------------------------|---------------|--------------|-------------|
| Status:<br>Approval Date:                                                                                        | Approved                                                                                                    |               |              |             |
| Service Code:<br>Service Description:<br>Site Name:<br>Expiration Date:<br>Date Last Updated:<br>Correspondence: | 73721<br>MRI LOWER EXTREMITY JOINT W/O                                                                          |               |              |             |
| Procedures                                                                                                    |                                                                                                    |               |              |             |
| Procedure                                                                                                    | Description                                                                                                    | Qty Requested | Qty Approved | Modifier(s) |
| 73721 CHANGE SERVICE CODE                                                                                        | 73721 Magnetic resonance imaging (MRI) (a special kind of picture) of your knee or ankle without contrast (dye) | 1             | 1            |             |

Print Done Search Again

Click here for help or technical support

© CareCore National, LLC. 2019 All rights reserved. Privacy Policy | Terms of Use | Contact Us

The authorization will then be accessible to review. To print authorization correspondence, select "View Correspondence."

## **Eligibility Lookup**

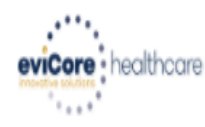

Home Authorization Lookup Eligibility Lookup Clinical Certification Certification Requests In Progress MSM Practitioner Performance Summary Portal Resources Manage Your Account Help / Contact Us

#### **Eligibility Lookup**

New Security Features Implemented

 Health Plan:

 Patient ID:

 Member Code:

 Cardiology Eligibility:

 Medical necessity determination required.

 Radiology Eligibility:
 Precertification is Required

 Radiation Therapy Eligibility:
 Medical necessity determination required.

 MSM Pain Mgt Eligibility:
 Precertification is Required

 Sleep Management Eligibility:Medical necessity determination required.

#### Print Done Search Again

#### Click here for help or technical support

CONFIDENTIALITY NOTICE: Certain portions of this website are accessible only by authorized users and unique identifying credentials, and may contain confidential or privileged information. If you are not an authorized recipient of the information, you are hereby notified that any access, disclosure, copying, distribution, or use of any of the information contained in the code-accessed portions is STRICTLY PROHIBITED.

You may also confirm the patient's eligibility by selecting the Eligibility Lookup tab.

# **Self Service Peer to Peer Scheduling**

# Beginning 5/22/2020, Providers will have the ability to schedule Peer to Peer requests entirely online.

## What's changing?

Our new scheduling system takes into consideration all case logic needed to determine if a case is eligible for a Peer to Peer conversation. No more waiting for email confirmation from an internal eviCore representative! Take scheduling into your own hands!

**Note:** This tool is only currently available for cases managed through our legacy CareCore National platform. Expansion to all other platforms is coming soon.

# How to schedule a Peer to Peer Request

- Log into your account at <u>www.evicore.com</u>
- Perform Authorization Lookup to determine the status of your request.
- Click on the "P2P Availability" button to determine if your case is eligible for a Peer to Peer conversation:
- If your case is eligible for a Peer to Peer conversation, a link will display allowing you to proceed to scheduling without any additional messaging.

P2P AVAILABILITY Request Peer to Peer Consultation

### Authorization Lookup

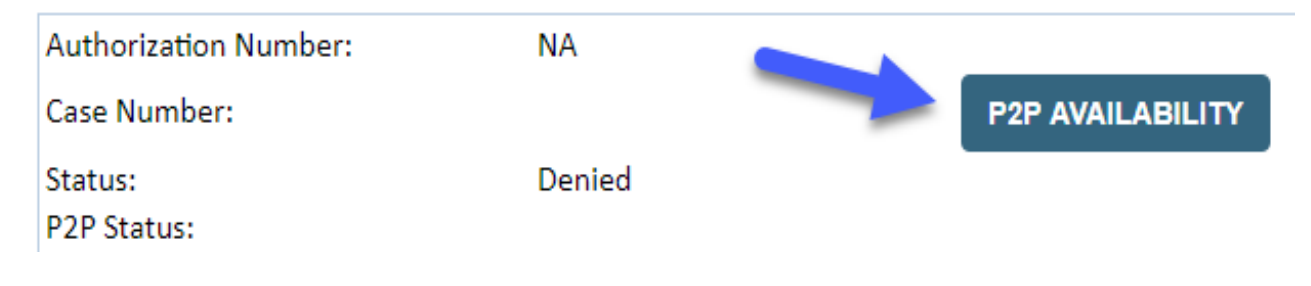

## How to schedule a Peer to Peer Request

Pay attention to any messaging that displays. In some instances, a Peer to Peer conversation is allowed, but the case decision cannot be changed. When this happens, you can still request a Consultative Only Peer to Peer. You may also click on the "All Post Decision Options" button to learn what other action may be taken.

#### **Authorization Lookup**

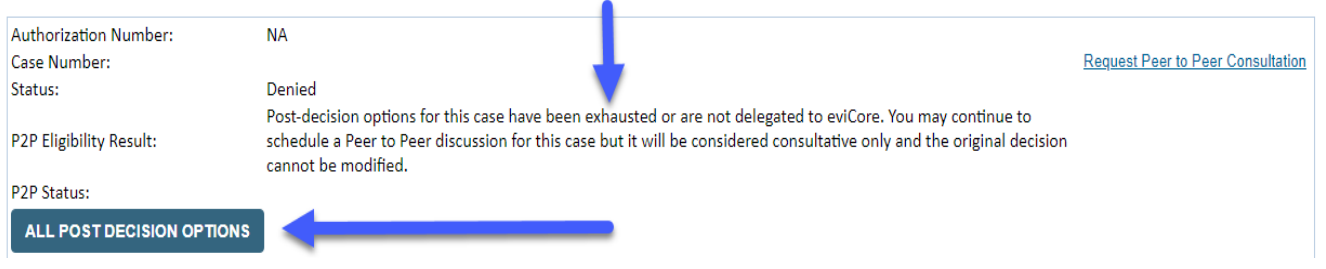

Once the "Request Peer to Peer Consultation" link is selected, you will be transferred to our scheduling software via a new browser window.

# How to Schedule a Peer to Peer Request

| Case Info                                    | Questions         | Schedule                     | Confirmation                        |
|----------------------------------------------|-------------------|------------------------------|-------------------------------------|
| New P2P Reque                                | est               |                              | eviCore<br>healthcare<br>P2P Portal |
| Case Reference Number<br>Member Date of Birt | er Case informati | on will auto-populate from p | prior lookup                        |
|                                              | + Add Anoth       | er Case                      |                                     |
|                                              |                   |                              | Lookup Cases >                      |

Upon first login, you will be asked to confirm your default time zone. You will be presented with the Case Number and Member Date of Birth (DOB) for the case you just looked up.

You can add another case for the same Peer to Peer appointment request by selecting "Add Another Case"

You will receive a confirmation screen with member and case information, including the Level of Review for the case in question. Click Continue to proceed.

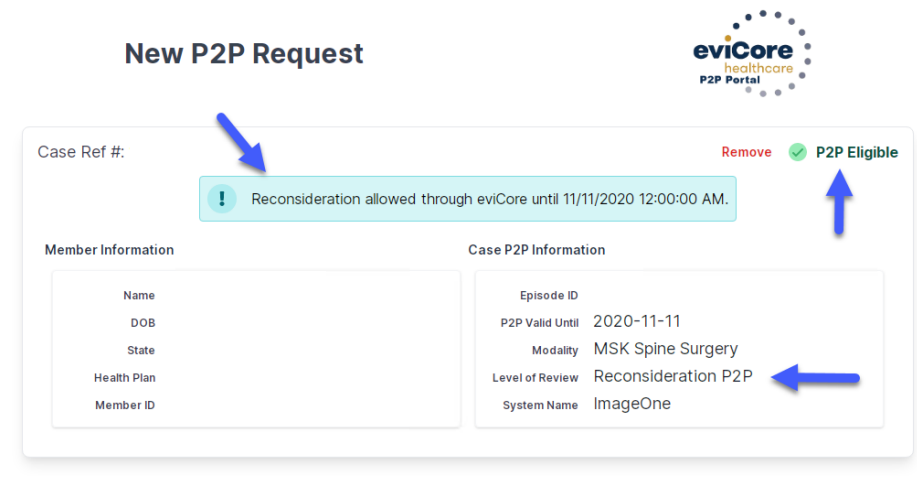

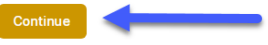

To proceed, select "Lookup Cases"

# How to Schedule a Peer to Peer Request

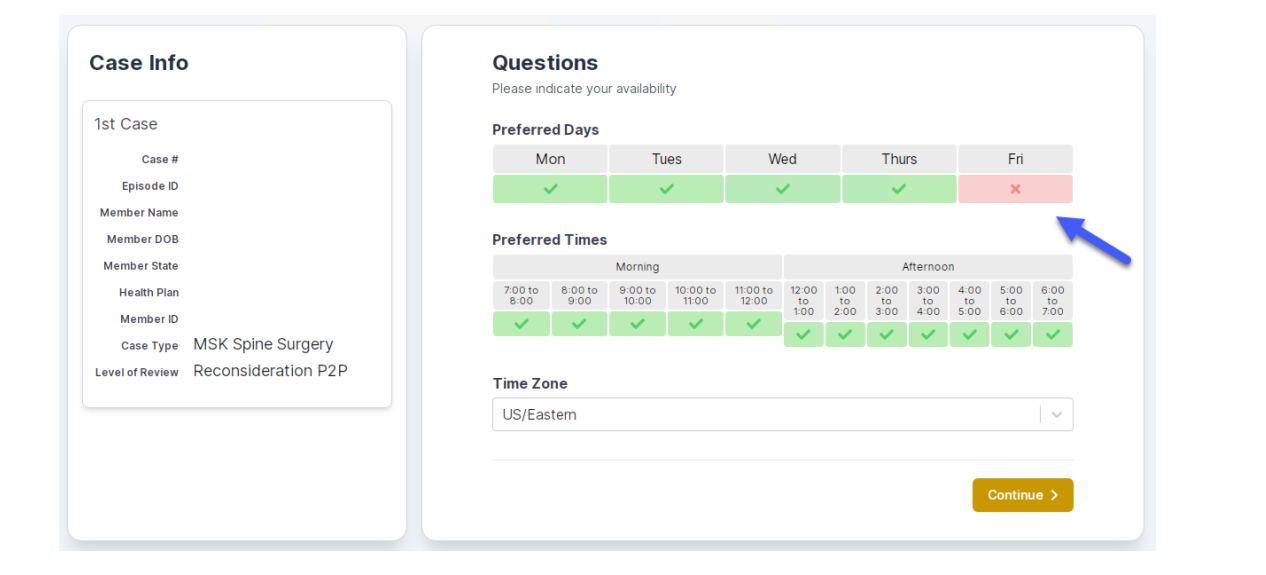

You will be prompted to identify your preferred Days and Times for a Peer to Peer conversation. All opportunities will automatically present. Click on any green check mark to deselect the option and then click Continue. You will be prompted with a list of eviCore Physicians/Reviewers and appointment options per your availability. Select any of the listed appointment times to continue.

| Prev Week                                                               |                                                                         | 5/18/202                                                                | 20 - 5/24/2020 (Upcomin                                                 | g week)          |                         | Next Wee                           |
|-------------------------------------------------------------------------|-------------------------------------------------------------------------|-------------------------------------------------------------------------|-------------------------------------------------------------------------|------------------|-------------------------|------------------------------------|
| 2a                                                                      |                                                                         |                                                                         |                                                                         |                  |                         | 1st Priority by                    |
| Mon 5/18/20                                                             | Tue 5/19/20                                                             | Wed 5/20/20                                                             | Thu 5/21/20                                                             | Fri 5/22/20      | Sat 5/23/20             | Sun 5/24/2                         |
| 6:15 pm EDT                                                             | -                                                                       | -                                                                       | -                                                                       | -                | -                       | -                                  |
| 6:30 pm EDT                                                             |                                                                         |                                                                         |                                                                         |                  |                         |                                    |
| 6:45 pm EDT                                                             | -                                                                       |                                                                         |                                                                         |                  |                         |                                    |
|                                                                         |                                                                         |                                                                         |                                                                         |                  |                         |                                    |
| 2                                                                       |                                                                         |                                                                         |                                                                         |                  |                         | 1st Priority by                    |
| Mon 5/18/20                                                             | <b>Tue</b> 5/19/20                                                      | <b>Wed</b> 5/20/20                                                      | <b>Thu</b> 5/21/20                                                      | Fri 5/22/20      | <b>Sat</b> 5/23/20      | 1st Priority by<br>Sun 5/24/2      |
| Mon 5/18/20<br>3:30 pm EDT                                              | Tue 5/19/20<br>2:00 pm EDT                                              | Wed 5/20/20<br>4:15 pm EDT                                              | Thu 5/21/20<br>3:15 pm EDT                                              | Fri 5/22/20<br>- | <b>Sat</b> 5/23/20<br>- | 1st Priority by<br>Sun 5/24/2      |
| Mon 5/18/20<br>3:30 pm EDT<br>3:45 pm EDT                               | Tue 5/19/20<br>2:00 pm EDT<br>2:15 pm EDT                               | Wed 5/20/20<br>4:15 pm EDT<br>4:30 pm EDT                               | Thu 5/21/20<br>3:15 pm EDT<br>3:30 pm EDT                               | Fri 5/22/20<br>- | <b>Sat</b> 5/23/20<br>- | 1st Priority by<br>Sun 5/24/2      |
| Mon 5/18/20<br>3:30 pm EDT<br>3:45 pm EDT<br>4:00 pm EDT                | Tue 5/19/20<br>2:00 pm EDT<br>2:15 pm EDT<br>2:30 pm EDT                | Wed 5/20/20<br>4:15 pm EDT<br>4:30 pm EDT<br>4:45 pm EDT                | Thu 5/21/20<br>3:15 pm EDT<br>3:30 pm EDT<br>3:45 pm EDT                | Fri 5/22/20<br>- | <b>Sat</b> 5/23/20<br>- | 1st Priority by :<br>Sun 5/24/24   |
| Mon 5/18/20<br>3:30 pm EDT<br>3:45 pm EDT<br>4:00 pm EDT<br>4:15 pm EDT | Tue 5/19/20<br>2:00 pm EDT<br>2:15 pm EDT<br>2:30 pm EDT<br>2:45 pm EDT | Wed 5/20/20<br>4:15 pm EDT<br>4:30 pm EDT<br>4:45 pm EDT<br>5:00 pm EDT | Thu 5/21/20<br>3:15 pm EDT<br>3:30 pm EDT<br>3:45 pm EDT<br>4:00 pm EDT | Fri 5/22/20<br>- | <b>Sat</b> 5/23/20<br>– | 1st Priority by<br>Sun 5/24/2<br>- |

# How to Schedule a Peer to Peer

#### **Confirm Contact Details**

 Contact Person Name and Email Address will auto-populate per your user credentials

| P2P Contact Details<br>a of Provider Requesting P2P<br>Jane Doe<br>act Person Name<br>ce Manager John Doe<br>act Person Location<br>rider Office<br>e Number for P2P<br>(555) 555-5555 | ¢                                                                                                   |                                                                                                    | Phone Ext.                                                                                          |
|----------------------------------------------------------------------------------------------------|----------------------------------------------------------------------------------------------------|----------------------------------------------------------------------------------------------------|----------------------------------------------------------------------------------------------------|
| e of Provider Requesting P2R<br>Jane Doe<br>act Person Name<br>ce Manager John Doe<br>act Person Location<br>rider Office<br>e Number for P2P<br>(555) 555-5555                        | ¢                                                                                                   |                                                                                                    | Phone Ext.                                                                                          |
| Jane Doe<br>act Person Name<br>ce Manager John Doe<br>act Person Location<br>rider Office<br>e Number for P2P<br>(555) 555-5555                                                        | \$                                                                                                  |                                                                                                    | Phone Ext.                                                                                          |
| act Person Name<br>ce Manager John Doe<br>act Person Location<br>rider Office<br>e Number for P2P<br>(555) 555-5555                                                                    | ¢                                                                                                   |                                                                                                    | Phone Ext.                                                                                          |
| ce Manager John Doe<br>act Person Location<br>//der Office<br>e Number for P2P<br>(555) 555-5555                                                                                       | ٥                                                                                                   |                                                                                                    | Phone Ext.                                                                                          |
| act Person Location<br>rider Office<br>e Number for P2P<br>(555) 555-5555                                                                                                    | ٥.                                                                                                  |                                                                                                    | Phone Ext.                                                                                          |
| vider Office<br>e Number for P2P<br>(555) 555-5555                                                                                                    | \$                                                                                                  |                                                                                                    | Phone Ext.                                                                                          |
| e Number for P2P<br>(555) 555-5555                                                                                                    |                                                                                                    |                                                                                                    | Phone Ext.                                                                                          |
| (555) 555-5555                                                                                                    |                                                                                                    |                                                                                                    | 12345                                                                                               |
| noto Dhono                                                                                                    |                                                                                                    |                                                                                                    |                                                                                                    |
| nate Phone                                                                                                    |                                                                                                    |                                                                                                    | Phone Ext.                                                                                          |
| (xxx) xxx-xxxx                                                                                                    |                                                                                                    |                                                                                                    | 🤳 Phone Ext.                                                                                        |
| esting Provider Email                                                                                                    |                                                                                                    |                                                                                                    |                                                                                                    |
| ffice@internet.com                                                                                                    |                                                                                                    |                                                                                                    |                                                                                                    |
| act Instructions                                                                                                    |                                                                                                    |                                                                                                    |                                                                                                    |
| ect option 4, ask for Dr. Doe                                                                                                    |                                                                                                    |                                                                                                    |                                                                                                    |
|                                                                                                    |                                                                                                    |                                                                                                    |                                                                                                    |
|                                                                                                    |                                                                                                    |                                                                                                    | Submit >                                                                                            |
| t                                                                                                    | resting Provider Email<br>fflice@internet.com<br>tact Instructions<br>ect option 4, ask for Dr. Doe | resting Provider Email<br>fflice@internet.com<br>tact Instructions<br>ect option 4, ask for Dr. Doe | resting Provider Email<br>fflice@internet.com<br>tact Instructions<br>ect option 4, ask for Dr. Doe |

- Be sure to update the following fields so that we can reach the right person for the Peer to Peer appointment:
  - Name of Provider Requesting P2P
  - Phone Number for P2P
  - Contact Instructions
- Click submit to schedule appointment. You will be presented with a summary page containing the details of your scheduled appointment.

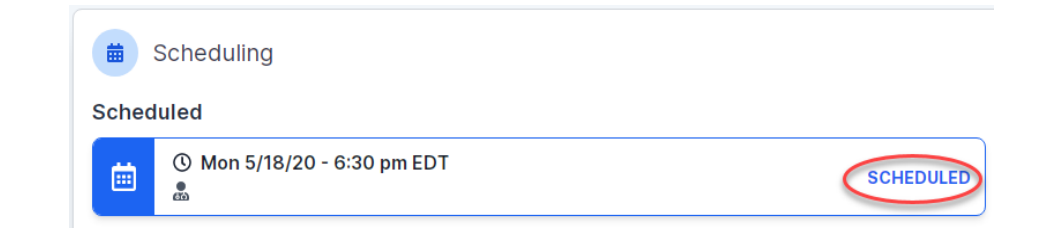

# **Canceling or Rescheduling a Peer to Peer Appointment**

### To cancel or reschedule an appointment

- Access the scheduling software per the instructions above
- Go to "My P2P Requests" on the left pane navigation.
- Select the request you would like to modify from the list of available appointments
- Once opened, click on the schedule link. An appointment window will open
- Click on the Actions drop-down and choose the appropriate action

If choosing to reschedule, you will have the opportunity to select a new date or time as you did initially.

If choosing to cancel, you will be prompted to input a cancellation reason

| Appointment Details:            |                     | Actions                |
|---------------------------------|---------------------|------------------------|
| ₃ SCF<br>⊟ Mon                  | EDULED              | Reschedule Appointment |
| © 6:30                          | ) pm EDT            | Cancel Appointment     |
| P2P Contact Info:               |                     | 1                      |
| Name of Provider Requesting P2P | Dr. Jane Doe        |                        |
| Contact Person Name             | Office Manager Jo   | hn Doe                 |
| Contact Person Location         | Provider Office     |                        |
| Requesting Provider Email       | droffice@internet.c | com                    |
|                                 |                     | ut 10.24E              |
| Phone Number for P2P            | (555) 555-5555 e    | XI. 12343              |

Close browser once done

### Prior Authorization Call Center – 877-825-7722

eviCore call centers are open from 8 a.m. to 7 p.m. (local time). Providers can contact the call center to do one of the following:

- Request Prior Authorization
- Check status of existing authorization requests
- Discuss questions regarding authorizations and case decisions
- Change facility or CPT Code(s) on an existing case
- Request to speak to a clinical reviewer
- Schedule a clinical consultation with an eviCore Medical Director

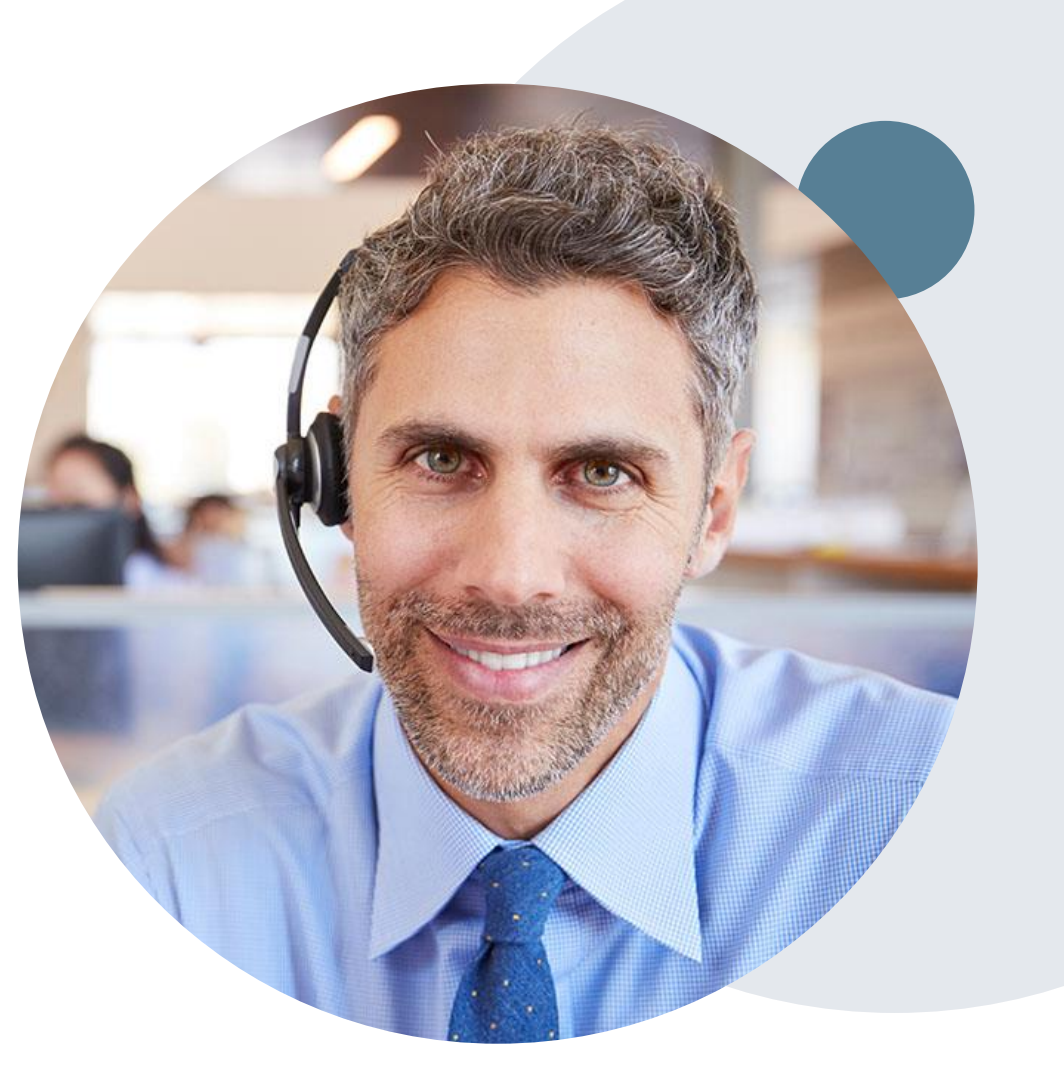

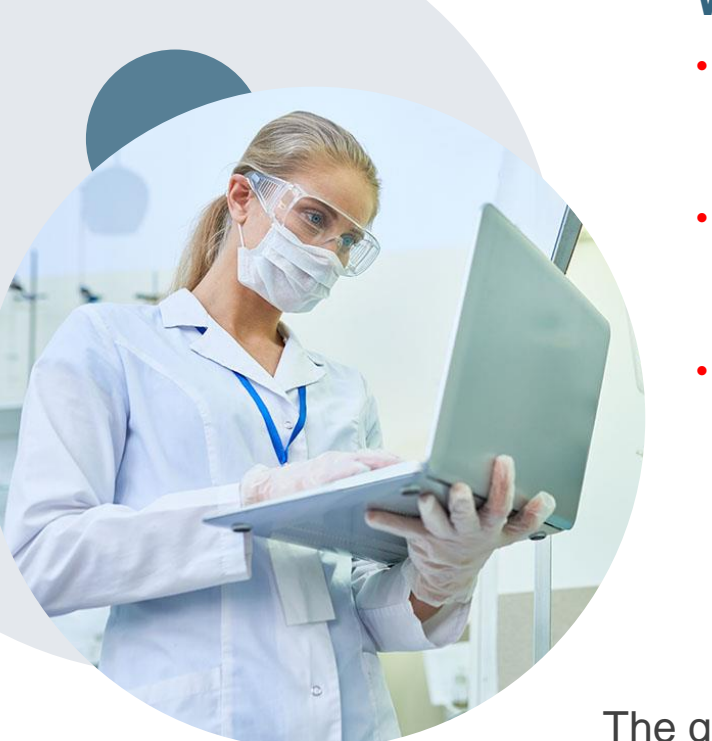

### **Web-Based Services and Online Resources**

- You can access important tools, health plan-specific contact information and resources at <u>www.evicore.com</u>.
- Select "**Resources**" to view Clinical Guidelines, Online Forms and more.
- The Quick Reference Tool can be found by clicking the Resources tab, then selecting "Find Contact Information," under the "I want to learn how to..." section. Simply type in the health plan and solution to populate the contact phone and fax numbers, as well as the appropriate portal to utilize for case requests.

| Clinical Worksheets<br>Network Standards/Accreditations<br>Provider Playbooks                              | Request a Consultation with a Clinical Peer<br>Reviewer<br>Request an Appeal or Reconsideration<br>Receive Technical Web Support<br>Check Status Of Existing Prior Authorization |
|----------------------------------------------------------------------------------------------------|----------------------------------------------------------------------------------------------------|
| Learn How To<br>Submit A New Prior Authorization<br>Upload Additional Clinical<br>Find Contact Information | GO TO PROVIDER'S HUB                                                                                                    |
| want to learn how to                                                                                       | •                                                                                                    |
| Find Contact Information                                                                                   |                                                                                                    |
| Ind Contact Information                                                                                    |                                                                                                    |

The quickest, most efficient way to request prior authorization is through our provider portal. We have a dedicated **Web Support** team that can assist providers in navigating the portal and addressing any web-related issues during the online submission process.

To speak with a Web Specialist, call 800-646-0418 (Option #2) or email portal.support@evicore.com

### **Client and Provider Services**

eviCore healthcare has a dedicated Client and Provider Services team to address provider-related requests and concerns. In most instances, this team can provide a resolution within 24-48 hours from the date the request was submitted. Here are some common requests that can be sent to our Client and Provider Services team for assistance:

- · Requests for an authorization to be resent to the health plan
- Eligibility issues (member, rendering facility and/or ordering provider)
- Issues experienced during case creation
- Reports of system issues

#### How to Contact our Client and Provider Services team

Phone: 1-800-646-0418 (Option 4)

#### Email: <u>ClientServices@evicore.com</u>

For prompt service, please have all pertinent information available when calling Client Services. If emailing, make sure to include a description of the issue with member/ provider/case details when applicable. Outside of normal business hours, email Client Services with your inquiry.

eviCore uses the Cherwell Ticketing System for all email inquiries. You will be assigned a ticket number starting with T. This number will identify a specific issue that you have provided for review.

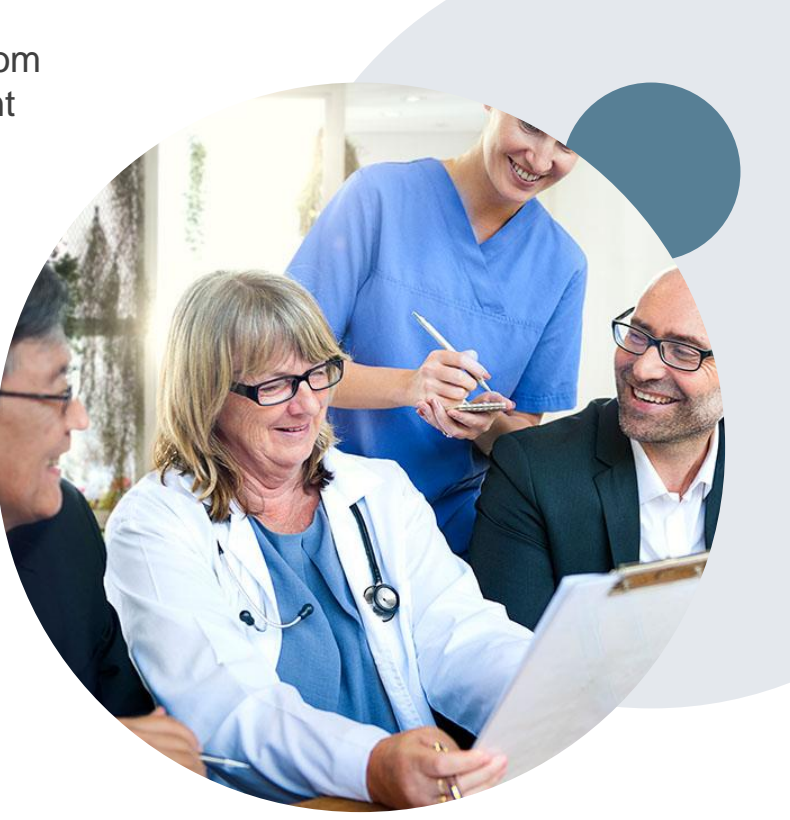

### **Client-Specific Provider Resource Pages**

eviCore's Provider Experience team maintains provider resource pages that contain client- and solution-specific educational materials to assist providers and their staff on a daily basis. The provider resource page will include, but is not limited to, the following educational materials:

- Frequently Asked Questions
- Quick Reference Guides
- Solution PowerPoint Overview
- Training Sessions
- Announcement Letter

To access these helpful resources, please visit :

https://www.evicore.com/resources/healthplan/adventhealth

**Provider Enrollment Questions – Contact Provider Services at 844-522-5278** 

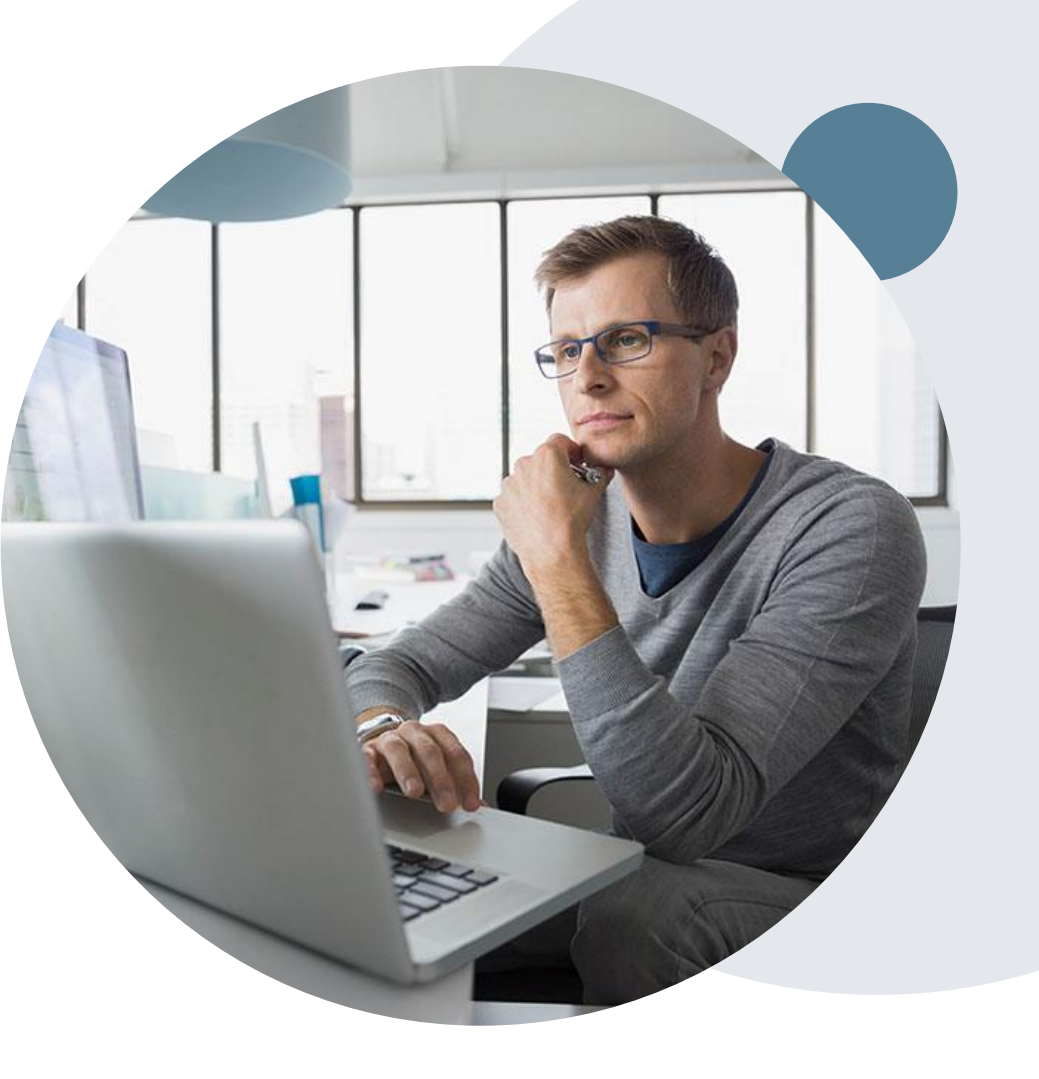

# **Thank You!**

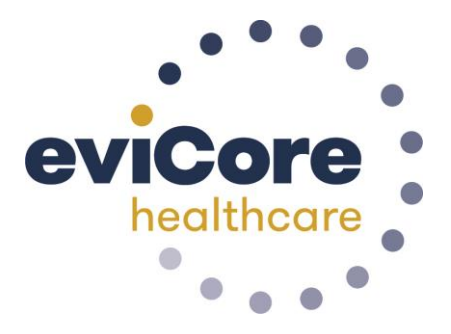